# BAB IV HASIL DAN PEMBAHASAN

#### 4.1 Kebijakan dan Perencanaan Sistem

Sesuai dengan kebijakan dan perencanaan sistem yang ditetapkan oleh pihak Restaurant Kampoeng Bamboe, sistem reservasi dan promosi yang diusulkan diharapkan mencapai tujuan untuk meraih kesempatan yang tidak dapat dicapai oleh sistem yang lama dan sistem yang lama mempunyai kelemahan yang perlu untuk diperbaiki untuk meningkatkan kualitas resevasi dan promosi.

#### 4.2 Analisis Sistem

Pada tahapan ini dilakukan analisis dari sistem yang berjalan pada Restaurant Kampoeng Bamboe dengan tujuan dapat mengidentifikasikan permasalahan yang ada sehingga dapat diusulkan pengembangan sistem. Berikut ini mengenai analisis sistem yang berjalan dan kelemahan dari sistem tersebut.

#### 4.2.1 Prosedur sistem reservasi meja makanan yang berjalan.

Berikut adalah alur reservasi yang berjalan :

- 1. Pelanggan datang
- 2. karyawan restoran memberikan menu meja dan paket makanan kepada Pelanggan
- 3. Pelanggan memilih meja dan menu makanan.
- 4. karyawan mengecek meja tersedia atau tidak.
- 5. Apabila meja tersedia, karyawan membuat daftar pelanggan
- 6. Apabila meja tidak tersedia pelanggan dipersilahkan memilih meja yang lain sesuai menu yang tersedia.
- 7. Karyawan memberikan data reservasi kepada kasir untuk membuat nota reservasi.
- 8. Kasir memberikan data reservasi kepada manager restorant untuk dikonfirmasi
- 9. Manager menyerahkan data reservasi yang telah dikonfirmasi kepada pimpinan.

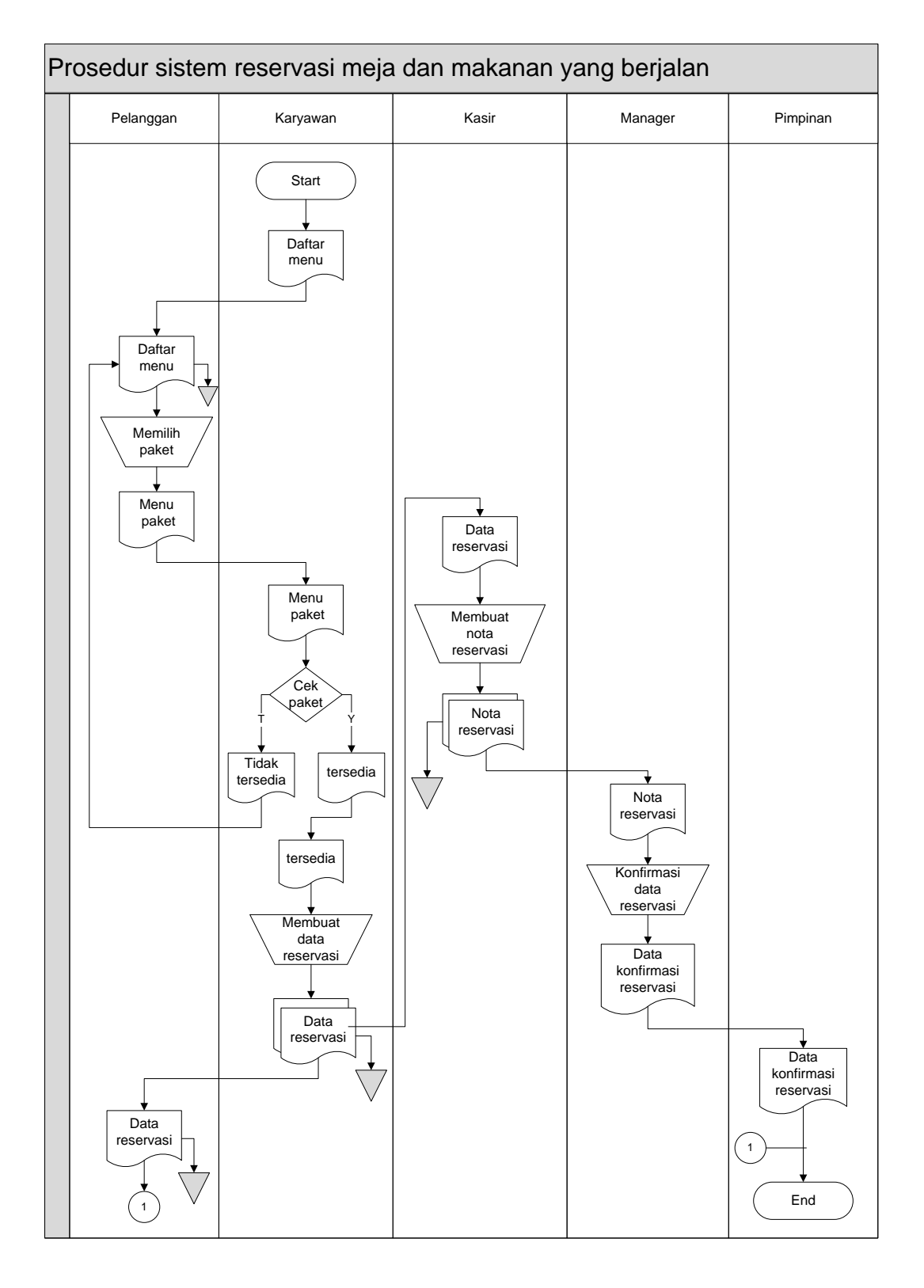

Gambar 4.1 Bagan alir reservasi meja dan makanan yang berjalan.

#### 4.2.2 Prosedur sistem reservasi homestay yang berjalan.

Berikut adalah alur reservasi yang berjalan :

- 1. Pelanggan datang dan memilih menu room homestay.
- 2. Kasir restoran memberikan menu *room homestay* kepada pelanggan
- 3. Pelanggan memilih room homestay.
- 4. Kasir mengecek room homestay tersedia atau tidak.
- 5. Apabila *room homestay* tidak tersedia pelanggan dipersilahkan memilih *room homestay* yang lain sesuai menu yang tersedia.
- 6. Apabila *room homestay* tersedia, kasir membuat data reservasi homestay
- 7. Data reservasi homestay diberikan kepada manager untuk dikonfirmasi
- 8. Data yang sudah dikonfirmasi manager diserahkan kepada pimpinan sebagai arsip

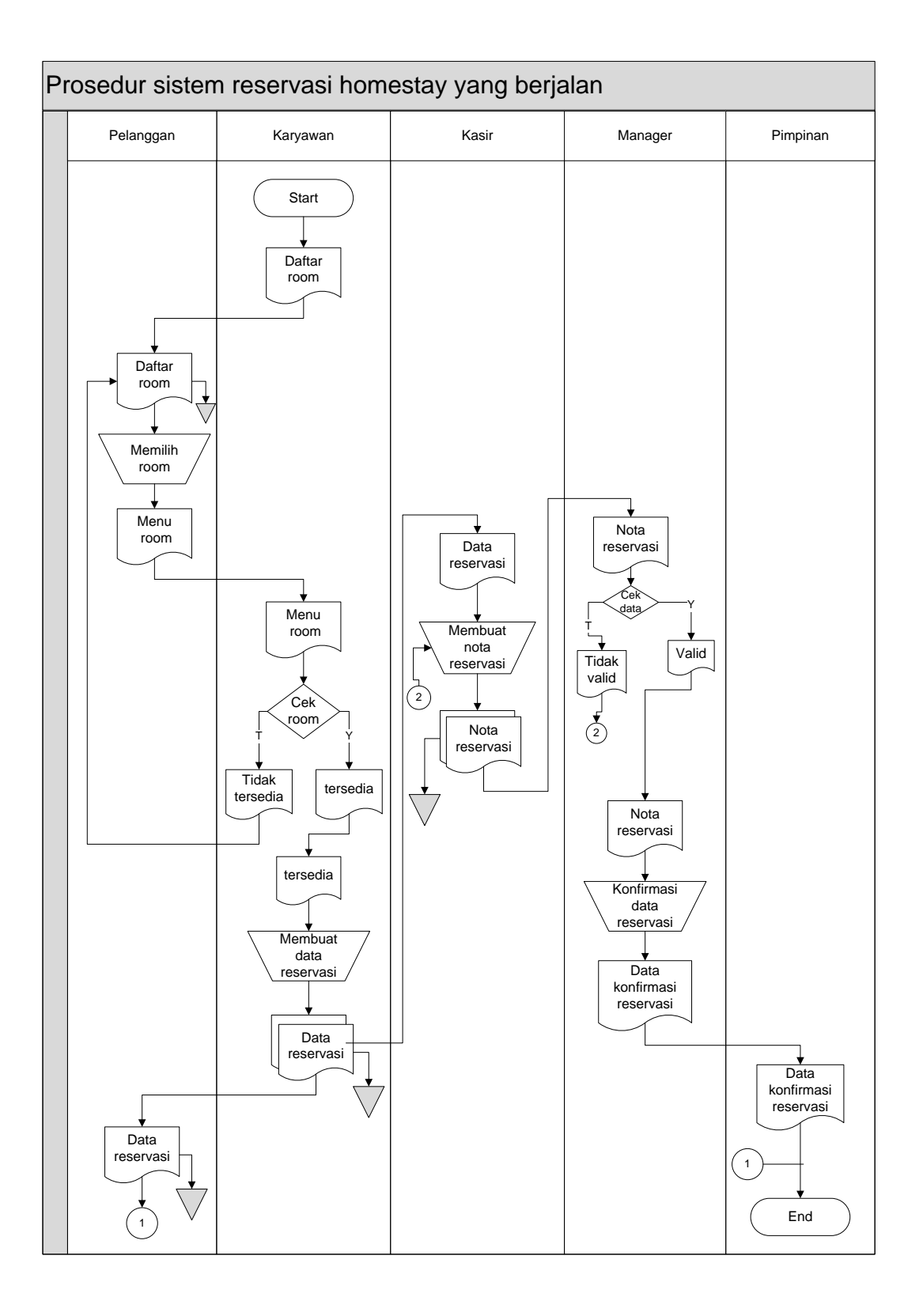

Gambar 4.2 Bagan alir reservasi homestay yang berjalan.

## 4.2.3 Prosedur sistem promosi yang berjalan.

Berikut adalah alur promosi yang berjalan :

- 1. Manager memberikan data promosi kepada admin
- 2. Admin restaurant membuat desain rancangan promosi
- 3. Admin upload data promosi kedalam web sebelimnya dan sosial media

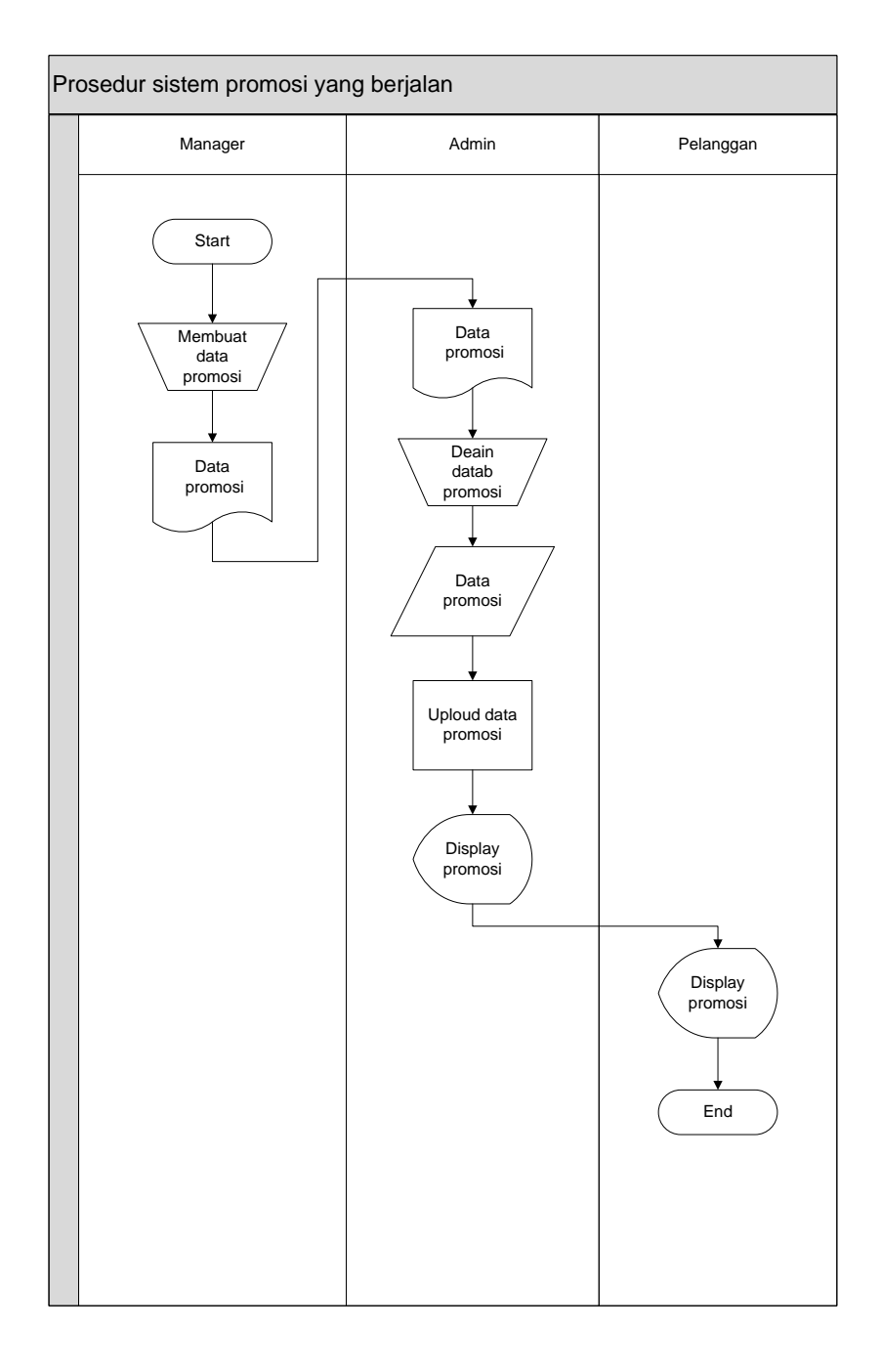

Gambar 4.3 Bagan alir promosi yang berjalan.

# 4.2.4 Kelemahan dari sistem yang berjalan pada sistem reservasi dan promosi Restaurant Kampoeng Bamboe Bandar Lampung.

- 1. Belum adanya sistem reservasi secara *mobile* yang dapat memudahkan pelanggan dalam melakukan proses reservasi meja, makanan dan homestay tanpa harus datang langsung.
- Belum adanya pengolahan data secara sistematis yang terintegrasi dengan database yang dapat memudahkan staff administrasi dalam mengolah data reservasi dan promosi pada web yang sebelumnya.
- 3. Tampilan website Restaurant Kampoeng Bamboe sebelumnya:

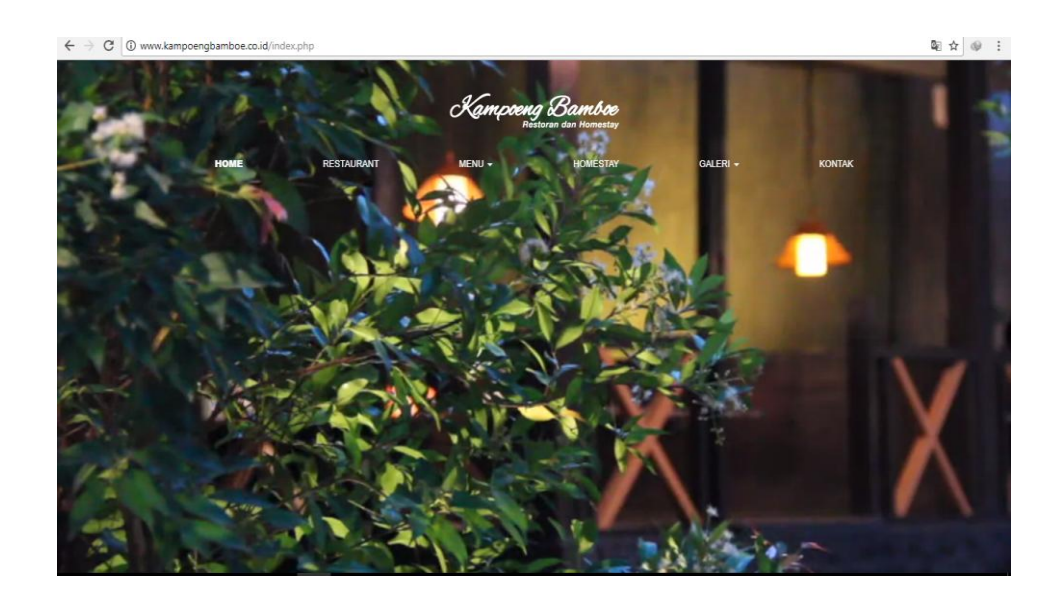

#### 4.3 Desain (perancangan) sistem secara umum

Pada desain sistem akan dijelaskan komponen sistem yang akan di desain meliputi model sistem, i*nput, output, database*.

#### 4.3.1 Desain Model Secara Umum

Berikut adalah usulan model sistem yang dirancang untuk mengatasi masalah yang ada pada sistem reservasi dan promosi Kampoeng Bamboe Bandar Lampung. Alur sistem yang diusulkan tersebut ditampilkan dalam bentuk *context diagram* dan *data flow diagram*.

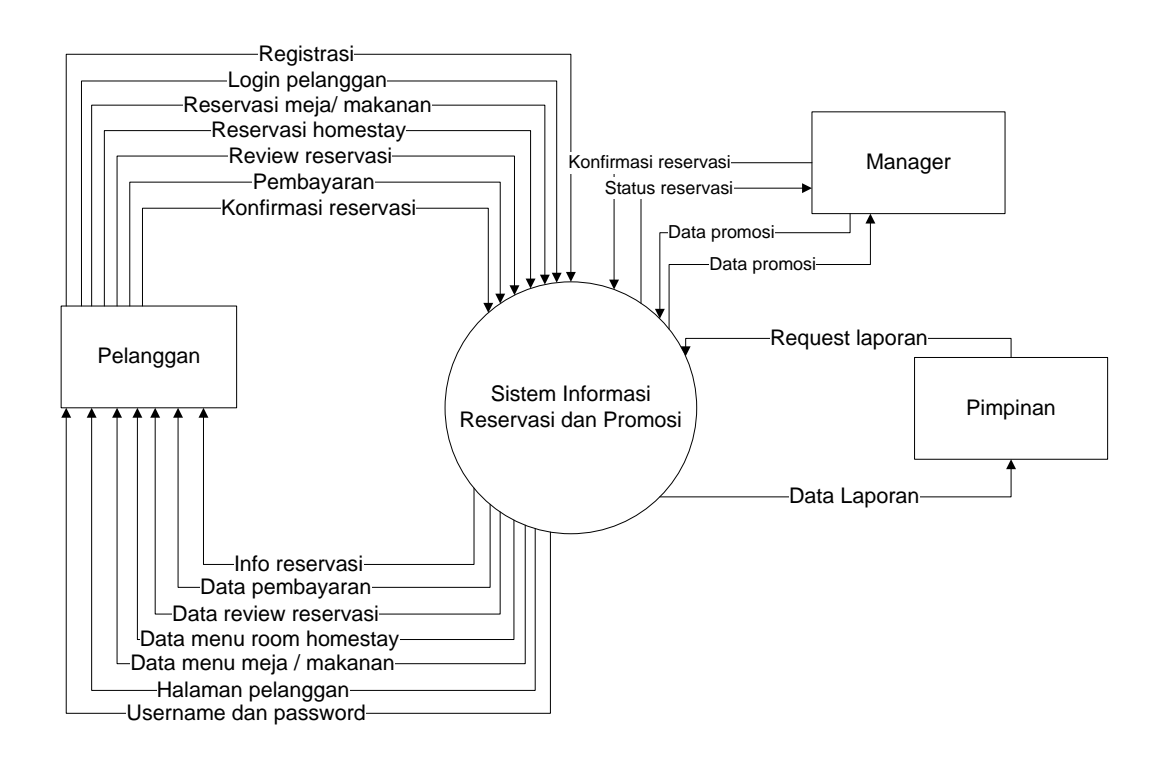

Gambar 4.4 Context Diagram Sistem Yang Diusulkan.

Gambar 4.4 menunjukkan *context diagram* sistem yang diusulkan, rancangan sistem tersebut memberikan penggambaran alur data scara keseluruhan.

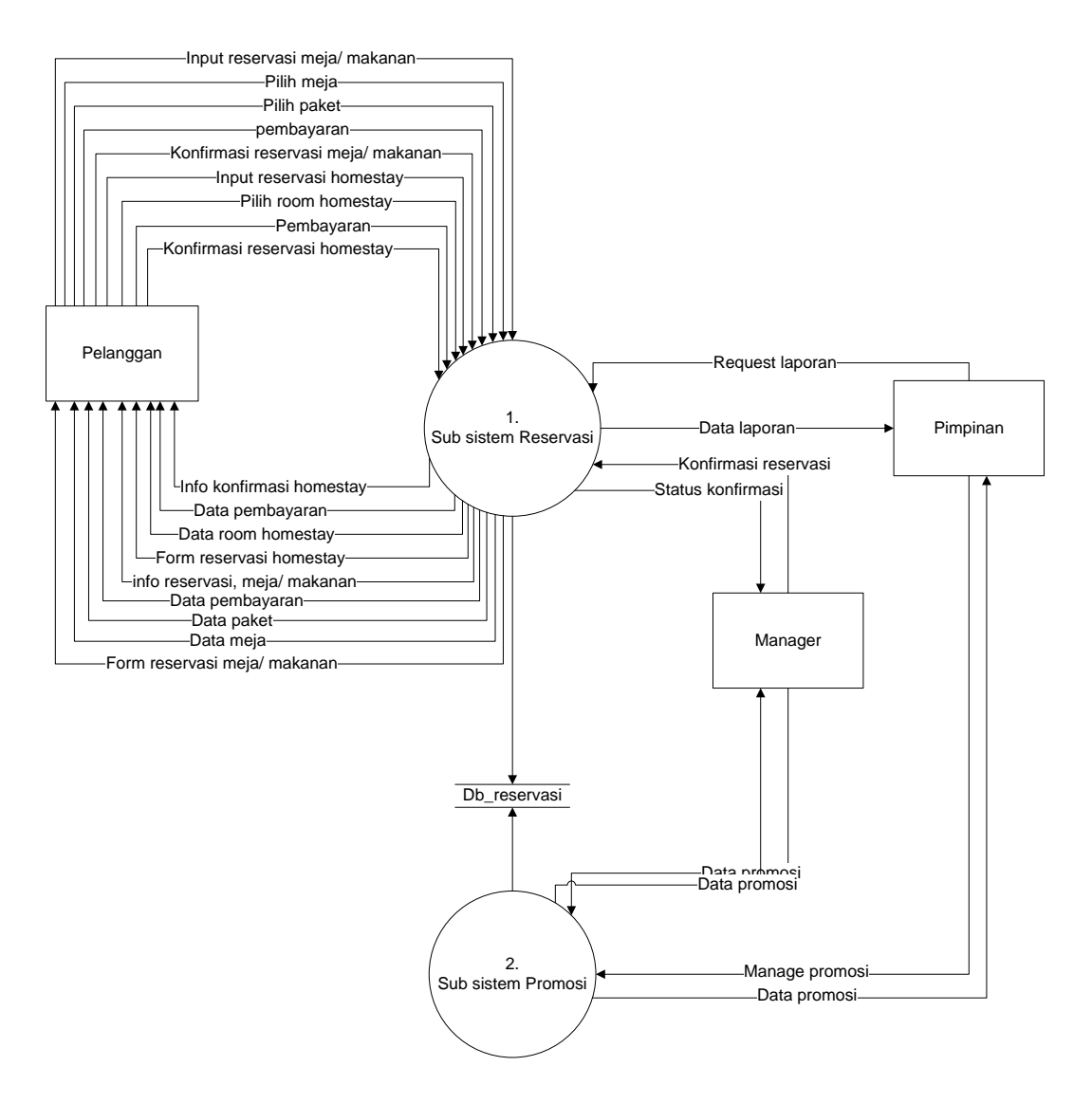

Gambar 4.5 DFD Level 0 sistem yang diusulkan

Gambar 4.5 menunjukkan diagram alir data sistem yang diusulkan, dimana rancangan sistem yang diusulkan terdiri dari dua sub sistem, yaitu sub sistem reservasi dan sub sistem promosi serta dua *external entity* yang berhubungan dengan sistem.

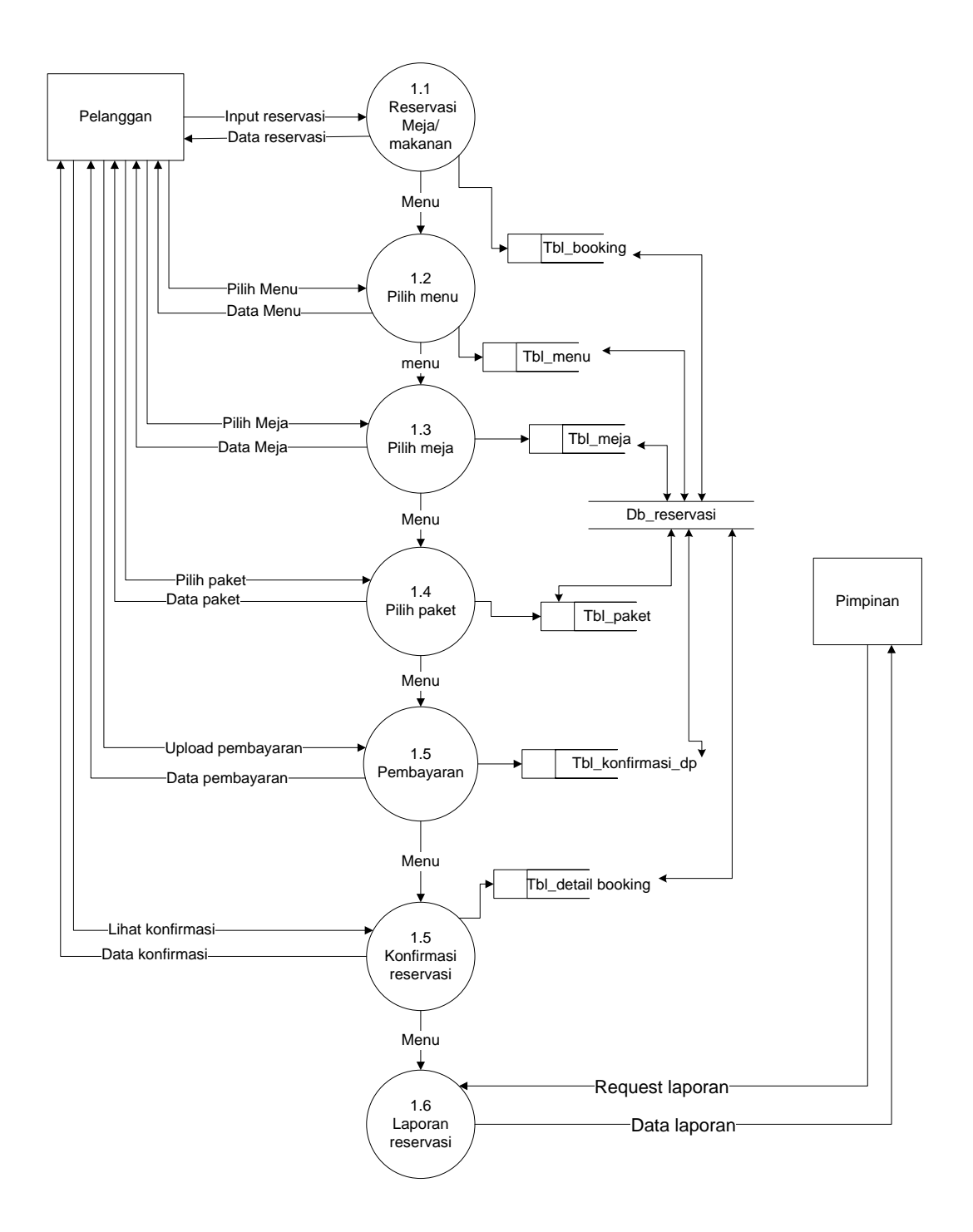

Gambar 4.6 DFD Level 1 proses 1 Sistem Reservasi Meja/ Makanan

Gambar 4.6 Merupakan penjabaran dari sub sistem reservasi yang terdiri dari enam proses, dua external entity yang berhubungan dengan sistem dan satu database untuk menyimpan data - data yang berkaitan dengan reservasi meja/ makanan

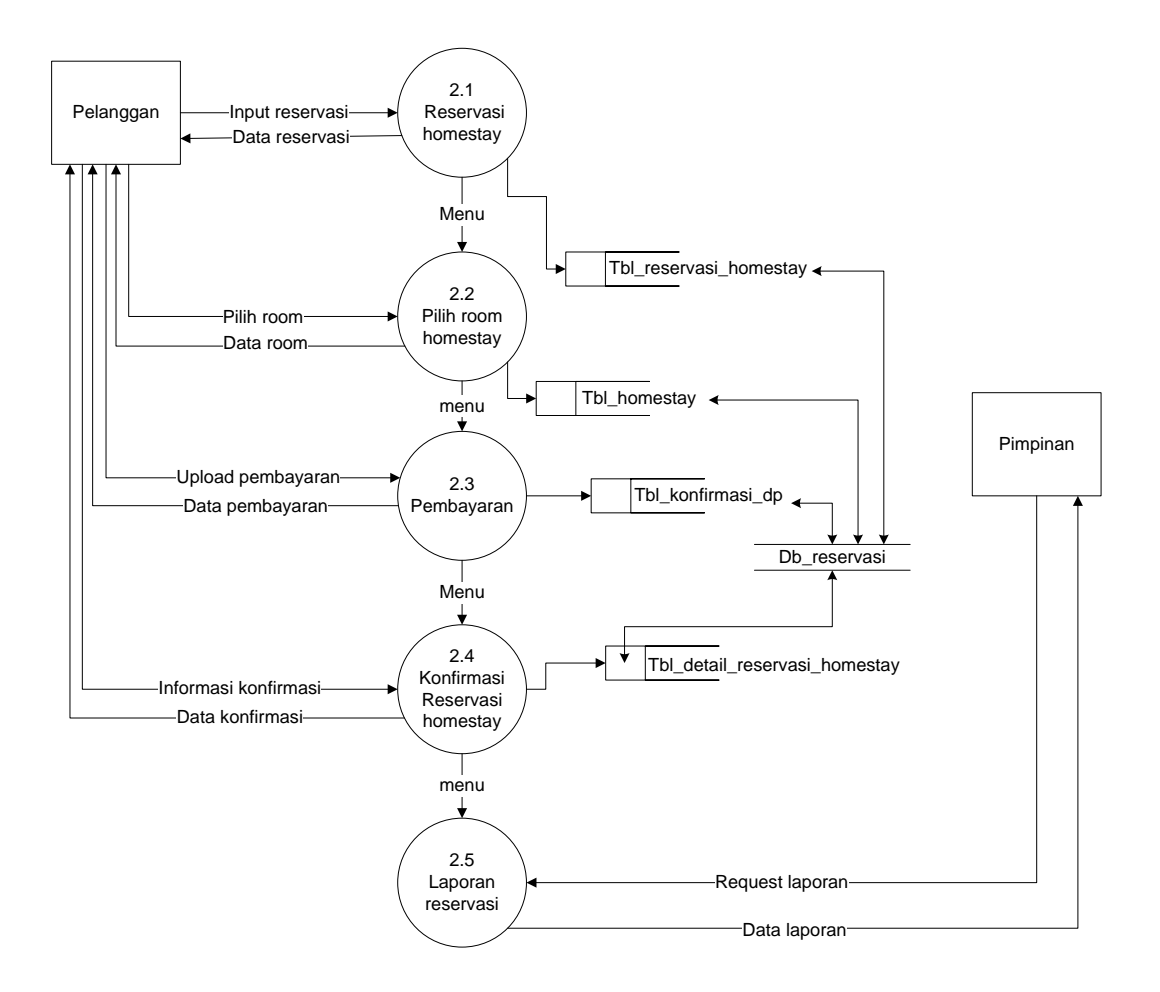

Gambar 4.7 DFD Level 1 proses 1 Sistem Reservasi Homestay

Gambar 4.7 Merupakan penjabaran dari sub sistem reservasi yang terdiri dari lima proses, dua external entity yang berhubungan dengan sistem dan satu database untuk menyimpan data - data yang berkaitan dengan reservasi *homestay* 

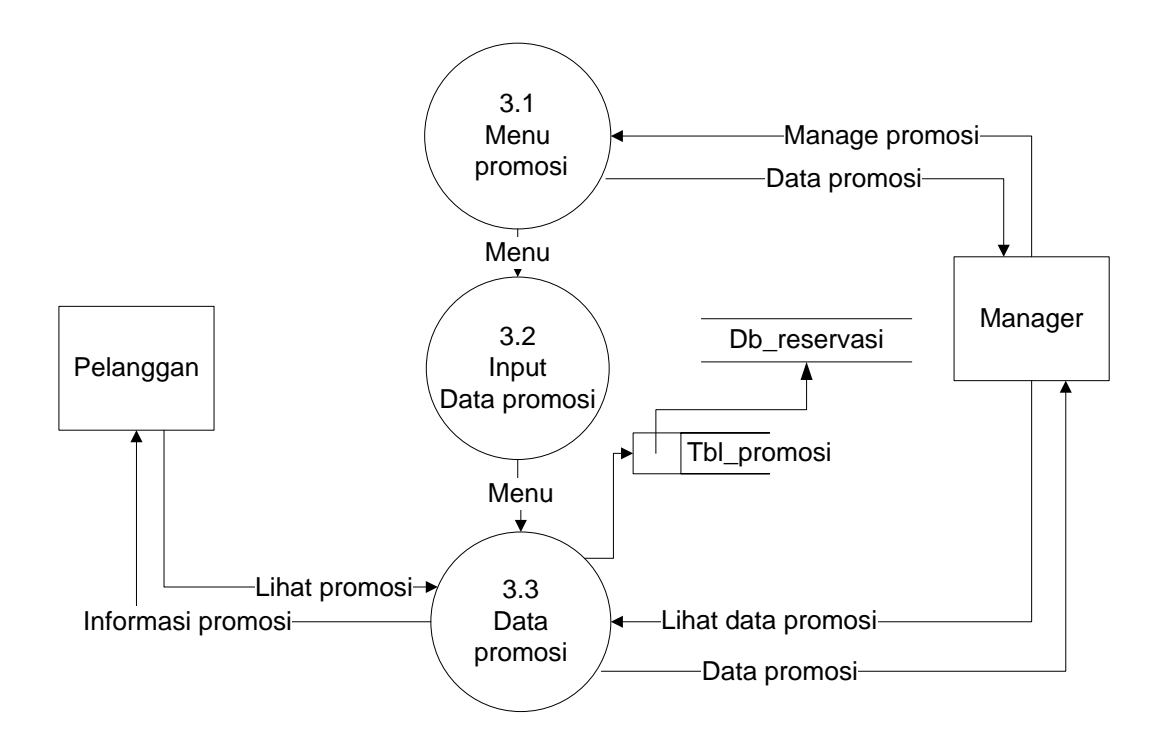

Gambar 4.8 DFD Level 1 proses 1 Sistem Promosi

Gambar 4.8 Merupakan penjabaran dari sub sistem promosi yang terdiri dari tiga proses, dua external entity yang berhubungan dengan sistem, satu database untuk menyimpan data - data yang berkaitan.

#### 4.4 Desain Output Secara Umum

Menentukan dan mengklasifikasikan kebutuhan output dari sistem yang baru berdasarkan media output, tipe output, dan kebutuhan user.

|                     | RANCANGAN OUTPUT      |       |               |           |  |  |
|---------------------|-----------------------|-------|---------------|-----------|--|--|
| No                  | Keterangan            | Media | Tipe Output   | User      |  |  |
| 1                   | Index / Halaman Utama | Layar | Intern/Extern | All User  |  |  |
| 2                   | 2 Halaman Admin       |       | Intern        | Admin     |  |  |
| 3                   | Halaman pelanggan     | Layar | Extern        | Pelanggan |  |  |
| 4                   | 4 Manage data meja    |       | Intern        | Admin     |  |  |
| 5 Manage data paket |                       | Layar | Intern        | Admin     |  |  |
| 6                   | Manage data homestay  | Layar | Intern        | Admin     |  |  |
| 7                   | Manage resevasi meja/ | Layar | Intern        | Admin     |  |  |

Tabel 4.1 Tabel Desain Output Secara Umum

|    | makanan              |       |               |                 |
|----|----------------------|-------|---------------|-----------------|
| 8  | Manage reservasi     | Layar | Intern        | Admin           |
|    | homestay             |       |               |                 |
| 9  | Konfirmasi reservasi | Layar | Intern        | Admin/pelanggan |
|    | meja/ mkanan         |       |               |                 |
| 10 | Konfirmasi reservasi | Layar | Intern/Extern | Admin/pelanggan |
|    | homestay             |       |               |                 |
| 11 | Manage promosi       | Layar | Intern        | Admin           |
| 12 | Data Promosi         | Layar | Intern/Extern | All User        |

Lanjutan Tabel 4.1 Tabel Desain Output Secara Umum

# 4.4.1 Desain Input Secara Umum

Menentukan dan mengklasifikasikan kebutuhan input dari sistem yang baru berdasarkan media input, tipe input, dan kebutuhan user.

|    | RANCAN                          | IGAN INPU | T             |           |
|----|---------------------------------|-----------|---------------|-----------|
| No | Keterangan                      | Media     | Tipe input    | User      |
| 1  | Form registrasi                 | Layar     | Extern        | Pelanggan |
| 2  | Form login                      | Layar     | Extern/Intern | All User  |
| 3  | Form reservasi meja/<br>makanan | Layar     | Extern        | Pelanggan |
| 4  | Form reservasi homestay         | Layar     | Extern        | Pelanggan |
| 5  | Input menu                      | Layar     | Intern        | Admin     |
| 6  | Input data meja                 | Layar     | Intern        | Admin     |
| 7  | Input data paket                | Layar     | Intern        | Admin     |
| 8  | Input data homestay             | Layar     | Intern        | Admin     |
| 9  | Upload pembayaran               | Layar     | Intern        | Pelanggan |
| 10 | Input data promosi              | Layar     | Intern        | Admin     |

Tabel 4.2 Tabel Desain Input Secara Umum

#### 4.5 Rancangan Database Secara Umum

Menentukan kebutuhan file - file database yang dibutuhkan oleh sistem yang baru.Desain database secara umum digambarkan dengan relasi antar tabel.

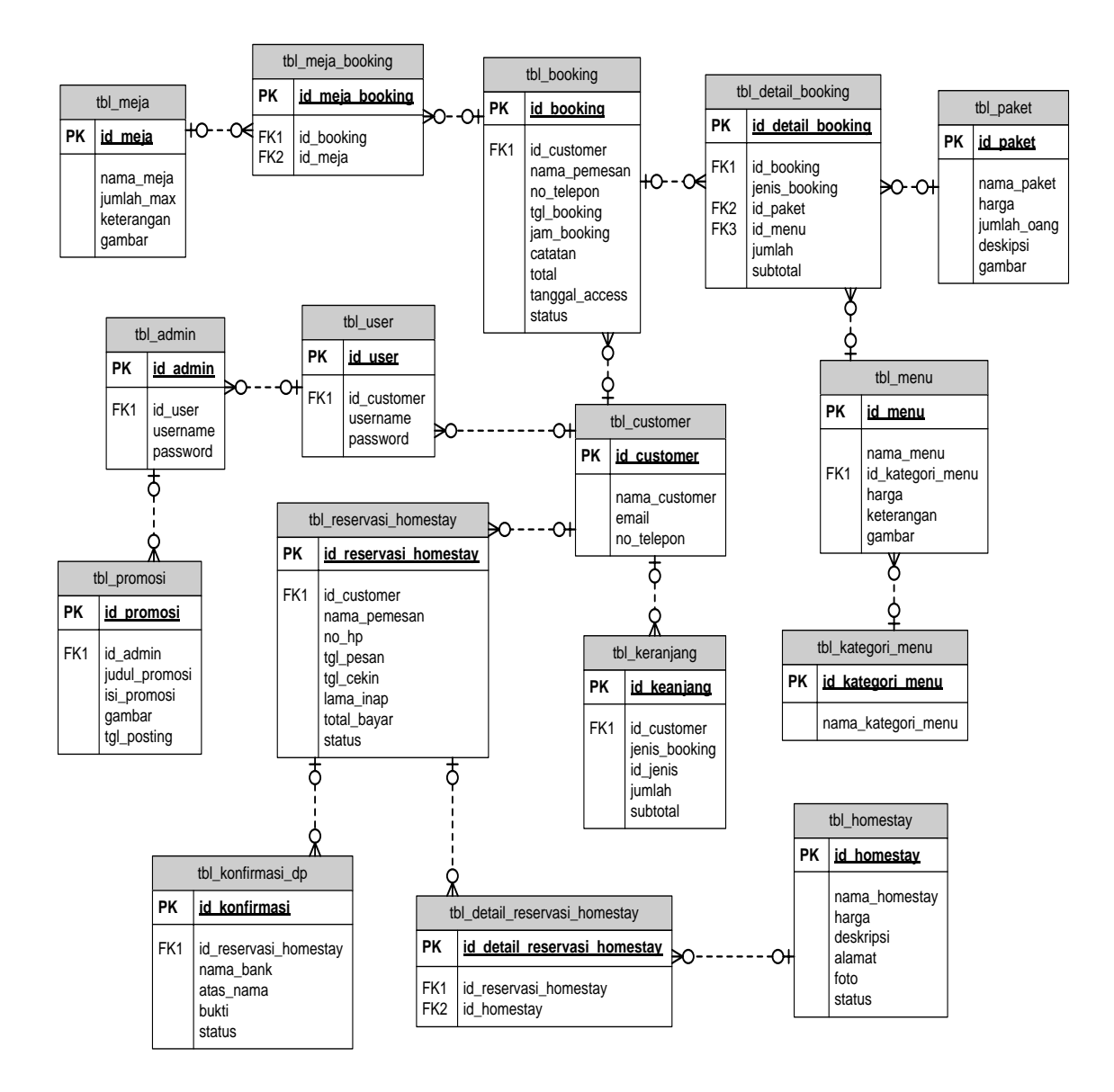

Gambar 4.9 Relasi antar tabel

Keterangan :

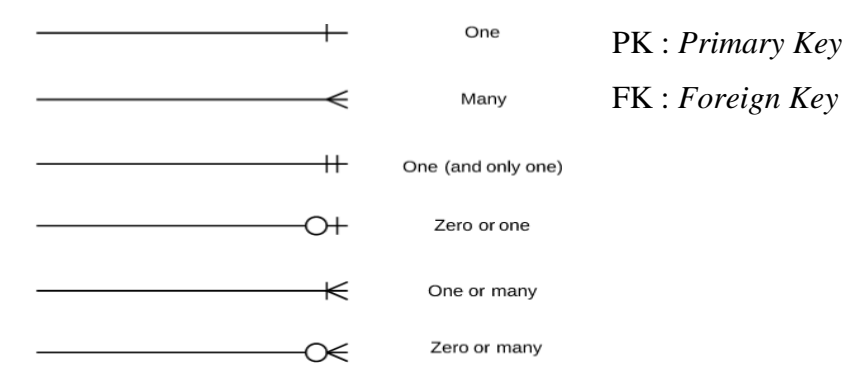

### 4.6 Rancangan Output Secara Terinci

Memberikan penggambaran dari proses output yang berupa tampilan dilayar seletah tahapan *konversi* dari dokumen input dasar.

#### 4.6.1 Rancangan Halaman Utama Perangkat Mobile

Pada halaman utama sistem rerservasi dan promosi restaurant Kampeng Bamboe berupa *front end mobile*. Halaman ini ditujukan kepada pelanggan yang akan melakukan reservasi. Rancangan halaman utama dapat dilihat pada gambar 4.10 berikut.

| Email restaurant                                                 | No telepon                  |
|------------------------------------------------------------------|-----------------------------|
| account                                                          |                             |
| KAMPOENG BAMBOE<br>Restaurant & homestay                         |                             |
| menu                                                             |                             |
| LOGIN                                                            |                             |
|                                                                  |                             |
| SLIDER                                                           |                             |
|                                                                  |                             |
| RESERVASI                                                        |                             |
| Anda dapat melakukan pemesanan<br>paket tanpa harus datang keter | tempat beserta<br>mpat kami |
|                                                                  |                             |

Gambar 4.10 Halaman utama

# 4.6.2 Halaman Admin

Halaman admin adalah halaman utama bagi admin ketika masuk login *pada* aplikasi. Rancangan halaman admin dapat dilihat pada gambar 4.11 berikut:

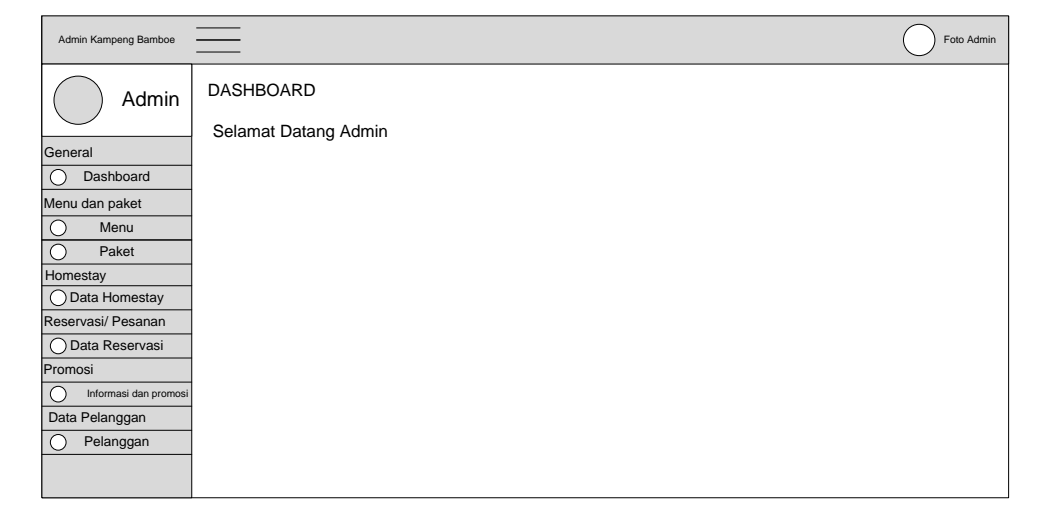

Gambar 4.11 Halaman Admin

## 4.6.3 Halaman Pelanggan

Halaman pelanggan adalah halaman utama bagi pelanggan ketika masuk login sistem. Rancangan halaman pelanggan dapat dilihat pada gambar 4.12 berikut

| Email restaurant                                                            |                 | No t       | elepon     |
|-----------------------------------------------------------------------------|-----------------|------------|------------|
| Nama customer                                                               | $\bigcirc$      | $\bigcirc$ | $\bigcirc$ |
| KAMPOENG BAMBOE<br>Restaurant and homestay                                  |                 |            |            |
| Menu                                                                        |                 |            | _          |
| Logout                                                                      |                 |            |            |
|                                                                             |                 |            |            |
| SLIDER                                                                      |                 |            |            |
|                                                                             |                 |            |            |
| Reservasi<br>Anda dapat melakukan pemesanan tempat b<br>datang ketempat kan | eserta pa<br>ni | aket tan   | pa harus   |
|                                                                             |                 |            | 7          |
|                                                                             | Sea             | arcn       |            |
|                                                                             |                 |            |            |

Gambar 4.12 Halaman Pelanggan

# 4.6.4 Manage Data Meja

Manage data meja adalah halaman bagi admin guna mengelola data meja. Rancangan manage data meja dapat dilihat pada gambar 4.13 berikut

| Admin Kampeng Bamboe  |      |                |                 |            |        | Foto Admin |
|-----------------------|------|----------------|-----------------|------------|--------|------------|
| Admin                 | Data | a Meja         |                 |            |        |            |
| General               | List | Data Meja      |                 |            |        |            |
| O Dashboard           | No   | Nama/ No moia  | Jumlah Maksimum | Keterangan | Gambar | Opsi       |
| Menu dan paket        | NO   | Nama/ No meja  | Juman waksimum  | Reterangan | Gambai |            |
| O Menu                | 1    | Meja Flamboyan | 8               | Deskripsi  |        |            |
| O Paket               |      |                |                 |            |        |            |
| Homestay              |      |                |                 |            |        |            |
| O Data Homestay       |      |                |                 |            |        |            |
| Reservasi/ Pesanan    |      |                |                 |            |        |            |
| O Data Reservasi      |      |                |                 |            |        |            |
| Promosi               |      |                |                 |            |        |            |
| Informasi dan promosi |      |                |                 |            |        |            |
| Data Pelanggan        |      |                |                 |            |        |            |
| O Pelanggan           |      |                |                 |            |        |            |
|                       |      |                |                 |            |        |            |
|                       |      |                |                 |            |        |            |

Gambar 4.13 Manage Data Meja

# 4.6.5 Manage Data Paket

Manage data paket adalah halaman bagi admin guna mengelola data paket. Rancangan manage data paket dapat dilihat pada gambar 4.14 berikut

| Admin Kampeng Bamboe                                                                                                    |      |            |       |              |                                     |        | Foto Admi | in |
|----------------------------------------------------------------------------------------------------|------|------------|-------|--------------|-------------------------------------|--------|-----------|----|
| Admin                                                                                                    | Data | a Paket    |       |              |                                     |        |           |    |
| Deshboard                                                                                                    | LISI | Dala Pakel |       |              |                                     |        |           |    |
| Dashbuaiu                                                                                                    | No   | Nama paket | Harga | Jumlah orang | Deskripsi                           | Gambar | Opsi      |    |
| Menu dan paket           Menu           Paket           Homestay           Data Homestay           Data Homestay           Data Reservasi           Promosi           Informasi dan promosi           Data Pelanggan           Pelanggan |      | Paket A    | 25000 | 1            | Nasi,Ayam/<br>Lele,Lalap,Sambel,Teh |        |           |    |

Gambar 4.14 Data Menu Paket

# 4.6.6 Manage Data Homestay

Manage data homestay adalah halaman bagi admin guna mengelola data paket. Rancangan manage data homestay dapat dilihat pada gambar 4.15 berikut

| Admin Kampeng Bamboe                                                                                                    |      |               |        |                                                                       |        |                                                                    | Foto Admir |
|----------------------------------------------------------------------------------------------------|------|---------------|--------|-----------------------------------------------------------------------|--------|--------------------------------------------------------------------|------------|
| Admin                                                                                                    | Da   | ta Homestay   |        |                                                                       |        |                                                                    |            |
| General                                                                                                    | List | Data Homesta  | y      |                                                                       |        |                                                                    |            |
| O Dashboard                                                                                                    | No   | Nama Homestay | Harga  | Alamat                                                                | Gambar | Deskripsi                                                          | Opsi       |
| Menu dan paket           Menu           Menu           Paket           Homestay           Data Homestay           Reservasi/ Pesanan           Data Reservasi           Promosi           Informasi dan promosi           Data Pelanggan           Pelanggan | 1    | Homestay      | 200000 | JI. Griya Utama No 57<br>way halim permai sukaremae<br>bandar la,pung |        | 1 kamar family room 1<br>kasur<br>Twir(90x200m)<br>3 paket sarapan |            |

Gambar 4.15 Manage data Homestay

# 4.6.7 Manage Reservasi Meja dan Makanan

Manage reservasi meja dan makanan adalah halaman bagi admin guna mengelola data reservasi. Rancangan manage reservasi meja dan makanan dapat dilihat pada gambar 4.16 berikut

| Admin Kampeng Bamboe                                                                                                  |              |              |             |                        |             |             | Foto A | Admin |
|----------------------------------------------------------------------------------------------------|--------------|--------------|-------------|------------------------|-------------|-------------|--------|-------|
| Admin                                                                                                    | Data Rese    | rvasi        |             |                        |             |             |        | 1     |
| General                                                                                                    | List Data F  | Reservasi    |             |                        |             |             |        |       |
| O Dashboard                                                                                                    | ID Reservasi | Nama pemesan | No telepon  | Tanggal, jam Reservasi | Catatan     | Total bayar | Opsi   |       |
| Menu dan paket           Menu           Paket           Homestay           Data Homestay           Reservasi/ Pesanan | BOK020118    | Joko         | 07567568678 | 2018-12-31, 11:50:00   | Yg enak aja | 340000      |        |       |
| Data Reservasi     Promosi     Informasi dan promosi     Data Pelanggan     Pelanggan                                 |              |              |             |                        |             |             |        |       |

Gambar 4.16 Manage Reservasi Meja dan Makanan

## 4.6.8 Manage Reservasi Homestay

Manage reservasi homestay adalah halaman bagi admin guna mengelola data reservasi. Rancangan manage reservasi homestay dapat dilihat pada gambar 4.17 berikut

| Admin Kampeng Bamboe                                                                       | <u> </u>     |              |            |                      |             | Foto Admin |
|--------------------------------------------------------------------------------------------|--------------|--------------|------------|----------------------|-------------|------------|
| Admin                                                                                      | Data Rese    | rvasi        |            |                      |             |            |
| General                                                                                    | List Data R  | eservasi Hon | nestay     |                      |             |            |
| Dashboard                                                                                  | ID Reservasi | Nama pemesan | No Hp      | Tanggal, jam Cek in  | Total bayar | Opsi       |
| Menu dan paket Menu Paket Homestay Data Homestay Reservasi/ Pesanan Data Reservasi Promosi | RES08021002  | Siti sari    | 0856580000 | 2018-02-04, 10:02:00 | 200000      |            |
| Informasi dan promosi     Data Pelanggan     Pelanggan                                     |              |              |            |                      |             |            |

Gambar 4.17 Manage Reservasi Meja dan Makanan

# 4.6.9 Manage Pelanggan

Manage pelanggan adalah halaman bagi admin guna mengelola data pelanggan. Rancangan manage data pelanggan dapat dilihat pada gambar 4.18 berikut

|                       |      |                |                  |               | $\bigcirc$ |
|-----------------------|------|----------------|------------------|---------------|------------|
| Admin Kampeng Bamboe  |      |                |                  |               | Foto Admir |
| Admin                 | Data | a Pelanggan    |                  |               |            |
| General               | List | Data Pelanggan |                  |               |            |
| Dashboard             | No   | Nama Pelanggan | Email            | No Telepon    | Opsi       |
| Menu dan paket        | 1    | Marsudi        | masudi@gmsil.com | 0856436567568 |            |
| O Paket               |      |                |                  |               |            |
| Homestay              |      |                |                  |               |            |
| O Data Homestay       |      |                |                  |               |            |
| Reservasi/ Pesanan    |      |                |                  |               |            |
| O Data Reservasi      |      |                |                  |               |            |
| Promosi               |      |                |                  |               |            |
| Informasi dan promosi |      |                |                  |               |            |
| Data Pelanggan        |      |                |                  |               |            |
| O Pelanggan           |      |                |                  |               |            |
|                       |      |                |                  |               |            |
|                       |      |                |                  |               |            |

Gambar 4.18 Manage Pelanggan

# 4.6.10 Data Menu Meja

Data menu meja adalah halaman bagi pelanggan guna melihat list meja. Rancangan data menu meja dapat dilihat pada gambar 4.19 berikut

|          | INVOICE                                     |
|----------|---------------------------------------------|
| PILIH    | TIPE MEJA                                   |
| Gambar   | <b>Meja Flamboyan</b><br>Deskripsi<br>Ready |
| Gambar   | <b>Meja Dahlia</b><br>Deskripsi<br>Ready    |
| BATALKAN |                                             |
| SIMPAN   |                                             |
|          |                                             |
|          |                                             |

Gambar 4.19 Data Menu Meja

## 4.6.11 Data Menu Paket

Data menu paket adalah halaman bagi pelanggan guna melihat list paket. Rancangan data menu paket dapat dilihat pada gambar 4.20 berikut

|        | NAMA PAKET                    |
|--------|-------------------------------|
| Gambar | Paket 1<br>Ada udangnya , ada |
| Gambar | Paket 2<br>Deskripsi          |
| SIMPAN |                               |

Gambar 4.20 Data Menu Paket

# 4.6.12 Manage Promosi

Manage promosi adalah halaman bagi admin guna mengolah data promosi. Rancangan manage promosi dapat dilihat pada gambar 4.22 berikut

| Admin Kampeng Bamboe                                                                                                    |    |                    |                                                                                                    |        | Foto Admin |
|----------------------------------------------------------------------------------------------------|----|--------------------|----------------------------------------------------------------------------------------------------|--------|------------|
| Admin                                                                                                    | Da | ata Promosi        |                                                                                                    |        |            |
| General                                                                                                    | L  | ist Data Promosi   |                                                                                                    |        |            |
| Dashboard                                                                                                    | No | Judul Promosi      | lsi promosi                                                                                                    | Gambar | Opsi       |
| Menu dan paket Menu Paket Paket Homestay Data Homestay Context Portical Homestay Portical Homestay Informasi dan promosi Informasi dan promosi Data Pelanggan Pelanggan Pelanggan | 1  | Judul<br>Promosi 2 | Lorem ipsum dolor sit amet, consectetur<br>adipiacing elit. Nunc orci telitas, fermentum nec<br>impediet set, puncar et sen, Fusce hendreft<br>lasender sit ander under elit. Lorem<br>ipsum dolor sit amet |        |            |

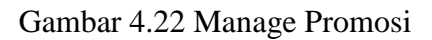

#### 4.7 Rancangan Input Secara Terinci

Rancangan secara rinci dimaksudkan untuk memberikan penggambaran dari proses *input* yang berupa tampilan dilayar seperti apa bentuk input tersebut.

#### 4.7.1 Rancangan Form Registrasi

Rancangan form registrasi adalah halaman bagi pelanggan guna mendapatkan akun login. Rancangan halaman form registrasi dapat dilihat pada gambar 4.24 berikut :

| Email res | taurant                                 | No telepon |
|-----------|-----------------------------------------|------------|
|           | unt                                     |            |
|           | KAMPOENG BAMBOE<br>Restaurant &homestay |            |
| Menu      |                                         |            |
|           | LOGIN                                   |            |
|           |                                         |            |
|           | Sign up                                 |            |
|           |                                         |            |
|           | name                                    |            |
|           | Email                                   |            |
|           | Password                                |            |
|           | Nomor telepon                           |            |
|           | Sign u                                  | р          |

Gambar 4.24 Form Registrasi

## 4.7.2 Rancangan Form Login

Rancangan form login adalah halaman bagi pelanggan yang akan masuk pada halaman sebagai pelanggan. Rancangan halaman form login dapat dilihat pada gambar 4.25 berikut :

| Email restaurant                        | No telepon |
|-----------------------------------------|------------|
| account                                 |            |
| KAMPOENG BAMBOE<br>Restaurant &homestay |            |
| Menu                                    |            |
| Sign In                                 |            |
| Username/ Email                         |            |
| password<br>Belum punya aku ? daftar    | J IN       |
|                                         |            |

Gambar 4.25 Form Login

# 4.7.3 Rancangan Form Reservasi

Rancangan form reservasi adalah halaman bagi pelanggan yang akan melakukan proses reservasi. Rancangan halaman form reservasi dapat dilihat pada gambar 4.26 berikut :

| Email restaurant |                                   | No telepon |
|------------------|-----------------------------------|------------|
| account          |                                   |            |
| KAMP<br>Rest     | POENG BAMBOE<br>laurant &homestay |            |
|                  | LOG OUT                           |            |
|                  | Reservasi                         |            |
| Nama Pemesa      | an                                |            |
| No Hp            |                                   |            |
| Tanggal book     | ing                               |            |
| Jam booking      | J                                 |            |
|                  |                                   |            |
| Catatan          |                                   |            |
|                  |                                   |            |
|                  | BOOKING                           |            |

Gambar 4.26 Form Reservasi

# 4.7.4 Rancangan Input Data Meja

Rancangan input data meja adalah halaman bagi admin dalam menambah data meja. Rancangan halaman input data meja dapat dilihat pada gambar 4.27 berikut :

| Admin Kampeng Bamboe                           |                  |            | Foto Admin |
|------------------------------------------------|------------------|------------|------------|
| Admin                                          | Form Meja        |            |            |
| General Oashboard                              | Form Meja        |            |            |
| Menu dan paket                                 | Nama/ Nomor Meja |            |            |
| O Paket<br>Homestay                            | Jumlah maksimum  |            |            |
| O Data Homestay<br>Reservasi/ Pesanan          | Deskripsi        |            |            |
| O Data Reservasi Promosi Informasi dan promosi | Gambar           | Pilih file |            |
| Data Pelanggan O Pelanggan                     |                  | Simpan     |            |
|                                                |                  |            |            |

Gambar 4.27 Form Input Data Meja

# 4.7.5 Rancangan Input Data Paket

Rancangan input data paket adalah halaman bagi admin dalam mengolah data paket. Rancangan halaman input data paket dapat dilihat pada gambar 4.28 berikut :

| Admin Kampeng Bamboe                            | <u> </u>              |            | Foto Admin |
|-------------------------------------------------|-----------------------|------------|------------|
| Admin                                           | Form Paket            |            |            |
| General                                         | Form Paket            |            |            |
| <ul> <li>Dashboard</li> </ul>                   | Nama Paket            |            |            |
| Menu dan paket                                  | Harga<br>Jumlah orang |            |            |
| Homestay<br>Data Homestay<br>Reservasi/ Pesanan | Deskripsi             |            |            |
| Data Reservasi Promosi Informasi dan promosi    | Gambar                | Pilih file |            |
| Data Pelanggan O Pelanggan                      |                       | Simpan     |            |

Gambar 4.28 Form Input Data Meja

# 4.8 Rancangan Database Secara Terinci

## 4.8.1 Kamus Data

Kamus data merupakan penjabaran dari relasi antar tabel. Di dalam kamus data terdapat penjelasan dari nama-nama *field*, baik tentang *type field*, *size*, maupun keterangannya

1. Tabel User

| Nama Database     | : db_reservasi |
|-------------------|----------------|
| Nama Tabel        | : tbl_user     |
| Media Penyimpanan | : Harddisk     |
| Panjang Record    | : 16 Kb        |

Tabel 4.3 Tabel User

| Field       | Type Data | lenght | Keterangan    |
|-------------|-----------|--------|---------------|
| id_user     | Int       | 11     | Id_user       |
| Id_customer | int       | 11     | Id customer   |
| Username    | Varchar   | 50     | Username User |
| Password    | Varchar   | 10     | Password User |

2. Tabel Admin

| Nama Database     | : db_reservasi |
|-------------------|----------------|
| Nama Tabel        | : tbl_admin    |
| Media Penyimpanan | : Harddisk     |
| Panjang Record    | : 16 Kb        |

Tabel 4.4 Tabel Admin

| Field    | Type Data | lenght | Keterangan     |
|----------|-----------|--------|----------------|
| Id_admin | Int       | 11     | Id Admin       |
| Id_user  | Int       | 11     | Id User        |
| Username | Varchar   | 50     | Username Admin |
| Password | Varchar   | 10     | Password Admin |

3. Tabel Booking

| Nama Database     | : db_reservasi |
|-------------------|----------------|
| Nama Tabel        | : tbl_booking  |
| Media Penyimpanan | : Harddisk     |
| Panjang Record    | : 16 Kb        |

Tabel 4.5 Tabel Booking

| Field        | Type Data | lenght | Keterangan      |
|--------------|-----------|--------|-----------------|
| Id_booking   | Char      | 12     | Id booking      |
| Id_customer  | Int       | 11     | Id customer     |
| Nama_pemesan | Varchar   | 50     | Nama pemesan    |
| No_telepon   | Char      | 13     | Nomor telepon   |
| Tgl_booking  | Date      | -      | Tgl booking     |
| Jam_booking  | Time      | -      | Jam boooking    |
| Catatan      | Text      | -      | Catatan booking |
| Total        | Int       | 11     | Total           |
| Tgl_access   | Datetime  | -      | Tanggal access  |
| Status       | Char      | 2      | Status          |

4. Tabel Customer

| Nama Database     | : db_reservasi  |
|-------------------|-----------------|
| Nama Tabel        | : tbl_pelanggan |
| Media Penyimpanan | : Harddisk      |
| Panjang Record    | : 16 Kb         |

# Tabel 4.6 Tabel Customer

| Field       | Type Data | lenght | Keterangan          |
|-------------|-----------|--------|---------------------|
| Id_customer | Int       | 11     | Id customer         |
| Nama        | Varchar   | 50     | Nama customer       |
| Email       | Varchar   | 50     | Email customer      |
| No_telepon  | Char      | 13     | No telepon customer |

5. Tabel Detail Booking

| Nama Database     | : db_reservasi       |
|-------------------|----------------------|
| Nama Tabel        | : tbl_detail_booking |
| Media Penyimpanan | : Harddisk           |
| Panjang Record    | : 16 Kb              |

| Tabel 4.7 | Tabel | Detail | Booking |
|-----------|-------|--------|---------|
|-----------|-------|--------|---------|

| Field             | Type Data | lenght | Keterangan        |
|-------------------|-----------|--------|-------------------|
| Id_detail_booking | Int       | 11     | Id detail booking |
| Id_booking        | Char      | 12     | Id booking        |
| Jenis_booking     | Varchar   | 10     | Jenis booking     |
| Id_paket          | Int       | 11     | Id paket          |
| Id_menu           | Int       | 11     | Id_menu           |
| Jumlah            | Int       | 11     | Jumlah            |
| Subtotal          | Int       | 11     | Subtotal          |

6. Tabel Kategori Menu

| Nama Database     | : db_resevasi       |
|-------------------|---------------------|
| Nama Tabel        | : tbl_kategori_menu |
| Media Penyimpanan | : Harddisk          |
| Panjang Record    | : 16 Kb             |

Tabel 4.8 Tabel Kategori Menu

| Field              | Type Data | lenght | Keterangan     |
|--------------------|-----------|--------|----------------|
| Id_kategori_menu   | Int       | 11     | Kode kategori  |
| Nama_kategori_menu | Varchar   | 50     | Judul kategori |

7. Tabel Keranjang

| Nama Database     | : db_reservasi  |
|-------------------|-----------------|
| Nama Tabel        | : tbl_keranjang |
| Media Penyimpanan | : Harddisk      |
| Panjang Record    | : 16 Kb         |

| Field         | Type Data | lenght | Keterangan     |
|---------------|-----------|--------|----------------|
| id_keranjang  | Int       | 11     | Id keranjang   |
| Id_customer   | Int       | 11     | Id customer    |
| Jenis_booking | Varchar   | 20     | Jenis booking  |
| Id_jenis      | Int       | 11     | Id jenis       |
| Jumlah        | Int       | 11     | Jumlah pesanan |
| Subtotal      | Int       | 11     | Subtotal       |

Tabel 4.9 Tabel Keranjang

8. Tabel Meja

| Nama Database     | : db_reservasi |
|-------------------|----------------|
| Nama Tabel        | : tbl_meja     |
| Media Penyimpanan | : Harddisk     |
| Panjang Record    | : 16 Kb        |

Tabel 4.10 Tabel Meja

| Field      | Type Data | lenght | Keterangan   |
|------------|-----------|--------|--------------|
| Id_meja    | Int       | 11     | Id meja      |
| Nama_meja  | Varchar   | 50     | Nama meja    |
| Jumlah_max | Int       | 11     | Jumlah orang |
| Keterangan | Text      | -      | keterangan   |
| Gambar     | Text      | -      | Gambar meja  |

9. Tabel Meja Booking

| Nama Database                | : db_reservasi     |
|------------------------------|--------------------|
| Nama Tabel                   | : tbl_meja_booking |
| Media Penyimpanan : Harddisk |                    |

Panjang Record : 16 Kb

| Field           | Type Data | lenght | Keterangan      |
|-----------------|-----------|--------|-----------------|
| id_meja_booking | Int       | 11     | Id meja booking |
| Id_booking      | Char      | 12     | Id booking      |
| Id_meja         | Int       | 11     | Id meja         |

Tabel 4.11 Tabel Meja Booking

# 10. Tabel Menu

| Nama Database     | : db_reservasi |
|-------------------|----------------|
| Nama Tabel        | : tbl_menu     |
| Media Penyimpanan | : Harddisk     |
| Panjang Record    | : 16 Kb        |

Tabel 4.12 Tabel Menu

| Field            | Type Data | lenght | Keterangan       |
|------------------|-----------|--------|------------------|
| Id_menu          | Int       | 11     | Id normalisasi   |
| Nama_menu        | Varchar   | 50     | Nama menu        |
| Id_kategori_menu | Int       | 11     | Id kategori menu |
| Harga            | Int       | 11     | Harga menu       |
| Keterangan       | Text      | -      | Keterangan menu  |
| Gambar           | Text      | -      | Gambar menu      |

11. Tabel Paket

| Nama Database     | : db_reservasi |
|-------------------|----------------|
| Nama Tabel        | : tbl_paket    |
| Media Penyimpanan | : Harddisk     |
| Panjang Record    | : 16 Kb        |

| Field        | Type Data | lenght | Keterangan      |
|--------------|-----------|--------|-----------------|
| id_paket     | Int       | 11     | Id Pket         |
| Nama_paket   | Varchar   | 50     | Nama Paket      |
| Harga        | Int       | 11     | Harga paket     |
| Jumlah_orang | Int       | 11     | Jumlah orang    |
| Deskripsi    | Text      | -      | Deskripsi paket |
| Gambar       | Text      | -      | Gambar paket    |

Tabel 4.13 Tabel Paket

12. Tabel Promosi

| Nama Database     | : db_reservasi |
|-------------------|----------------|
| Nama Tabel        | : tbl_promosi  |
| Media Penyimpanan | : Harddisk     |
| Panjang Record    | : 16 Kb        |

Tabel 4.14 Tabel Promosi

| Field           | Type Data | lenght | Keterangan      |
|-----------------|-----------|--------|-----------------|
| Id_promosi      | Int       | 11     | Id promosi      |
| Id_admin        | Int       | 11     | Id admin        |
| Judul_promosi   | Varchar   | 100    | Judul promosi   |
| Isi_promosi     | Text      | -      | Isi promosi     |
| Tanggal_posting | Date time | -      | Tanggal posting |
| Gambar          | Text      | -      | Gambar promosi  |

13. Tabel Homestay

| Nama Database     | : db_reservasi |
|-------------------|----------------|
| Nama Tabel        | : tbl_homestay |
| Media Penyimpanan | : Harddisk     |
| Panjang Record    | : 16 Kb        |

| Field         | Type Data | lenght | Keterangan         |
|---------------|-----------|--------|--------------------|
| Id_homestay   | Int       | 11     | Id homestay        |
| Nama_homestay | Varchar   | 50     | Nama homestay      |
| Harga         | int       | 11     | Harga homestay     |
| Deskripsi     | Text      | -      | Deskripsi homestay |
| Alamat        | Text      | -      | Alamat homestay    |
| Foto_homestay | Text      | -      | Foto homestay      |
| Status        | Char      | 10     | Status homestay    |

Tabel 4.15 Tabel Homestay

14. Tabel Reservasi Homestay

| Nama Database     | : db_reservasi           |
|-------------------|--------------------------|
| Nama Tabel        | : tbl_reservasi_homestay |
| Media Penyimpanan | : Harddisk               |
| Panjang Record    | : 16 Kb                  |

| Field                 | Type Data | lenght | Keterangan         |
|-----------------------|-----------|--------|--------------------|
| Id_reservasi_homestay | Int       | 11     | Id homestay        |
| Id_customer           | Int       | 11     | Nama homestay      |
| Nama_pemesan          | Varchar   | 50     | Harga homestay     |
| No_hp                 | Char      | 13     | No hp pemesan      |
| Tgl_pesan             | Date time | -      | Tgl pesan homestay |
| Tgl_cekin             | Date time | -      | Tanggal cek in     |
| Lama_inap             | int       | 11     | Lama menginap      |
| Total_bayar           | int       | 11     | Total bayar        |
| Status                | Char      | 2      | Status reservasi   |

15. Tabel Detail Reservasi Homestay

| Nama Database     | : db_reservasi                  |
|-------------------|---------------------------------|
| Nama Tabel        | : tbl_detail_reservasi_homestay |
| Media Penyimpanan | : Harddisk                      |
| Panjang Record    | : 16 Kb                         |

| Field                        | Type Data | lenght | Keterangan          |
|------------------------------|-----------|--------|---------------------|
| Id_detail_reservasi_homestay | Int       | 11     | Id detail reservasi |
|                              |           |        | homestay            |
| Id_reservasi_homestay        | Int       | 11     | Id reservasi        |
|                              |           |        | homestay            |
| Id_homestay                  | Int       | 11     | Id homestay         |

Tabel 4.17 Tabel Detail Reservasi Homestay

#### 16. Tabel Konfimasi Dp

| Nama Database     | : db_reservasi      |
|-------------------|---------------------|
| Nama Tabel        | : tbl_konfirmasi_dp |
| Media Penyimpanan | : Harddisk          |
| Panjang Record    | : 16 Kb             |

Tabel 4.18 Tabel Konfirmasi Dp

| Field                 | Type Data | lenght | Keterangan            |
|-----------------------|-----------|--------|-----------------------|
| Id_konfirmasi         | Int       | 11     | Id konfirmasi         |
| Id_reservasi_homestay | Int       | 11     | Od reservasi homestay |
| Nama_bank             | Varchar   | 30     | Nama bank             |
| Atas_nama             | Varchar   | 50     | Atas nama pemesan     |
| Bukti                 | Tinytext  | -      | Bukti pembayaran      |
| Status                | Char      | 2      | Status konfirmasi     |

# 4.9 Flowchart Program

*Flowchart* Program terdiri dari dua akses, yaitu *flowchart* program yang dapat diakses oleh Admin dan pelanggan. Berikut adalah rancangan *flowchart* program pada sistem reservasi dan promosi restaurant Kampoeng Bamboe Bandar Lampung.

a. *Hierarchy plus Input-Proses-Output (HIPO)* 

Merupakan alat dokumentasi program HIPO juga banyak digunakan sebagai alat desain dan teknik dokumentasi dalam siklus

pengembangan sistem HIPO berbasis *mobile* pada fungsi, yaitu tiaptiap modul di dalam sistem digambarkan oleh fungsi utamanya. HIPO menu sistem reservasi dan promosi restaurant Kampoeng Bamboe Bandar Lampung dapat dilihat pada gambar 4.30

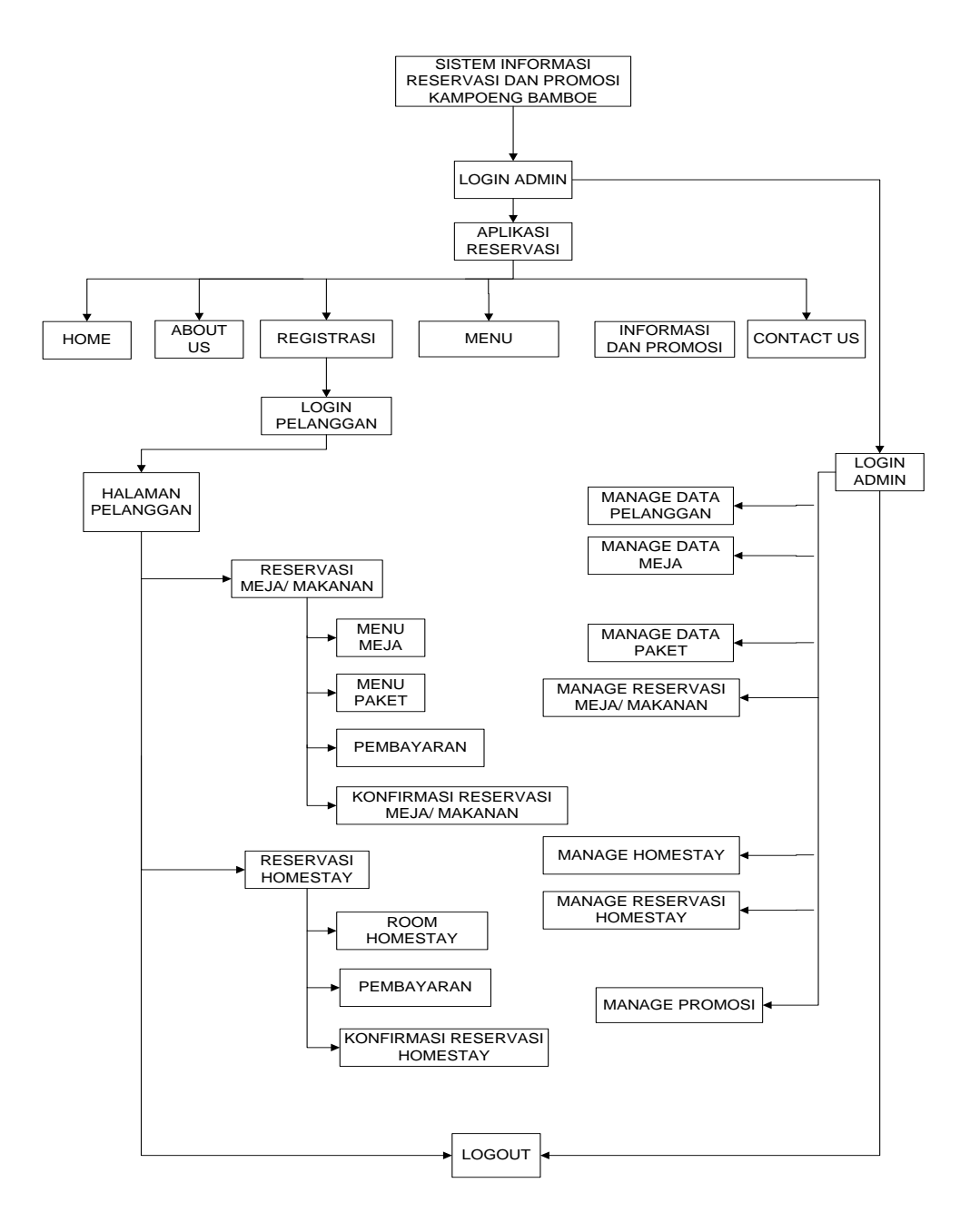

Gambar 4.30 Hierarchy Plus Input-Proses-Output (HIPO).

#### b. Flowchart Program Admin

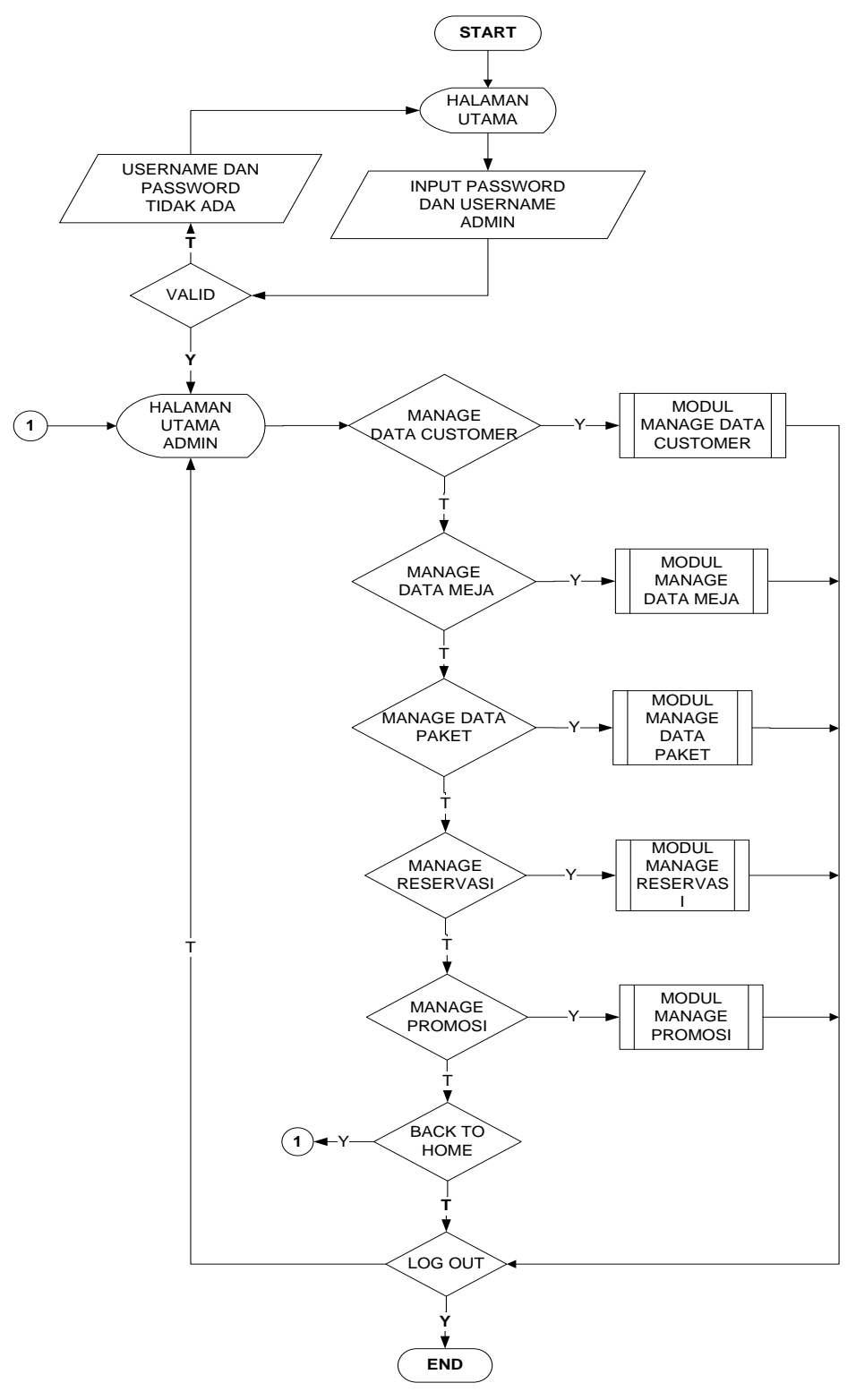

*Flowchart* program admin digunakan untuk menjelaskan alur kerja program yang didesain untuk digunakan oleh Admin .

Gambar 4.31 Flowchart Program Admin.

# c. Flowchart Program Pelanggan

*Flowchart* program pelanggan digunakan untuk menjelaskan alur kerja program yang didesain untuk digunakan oleh Pelanggan.

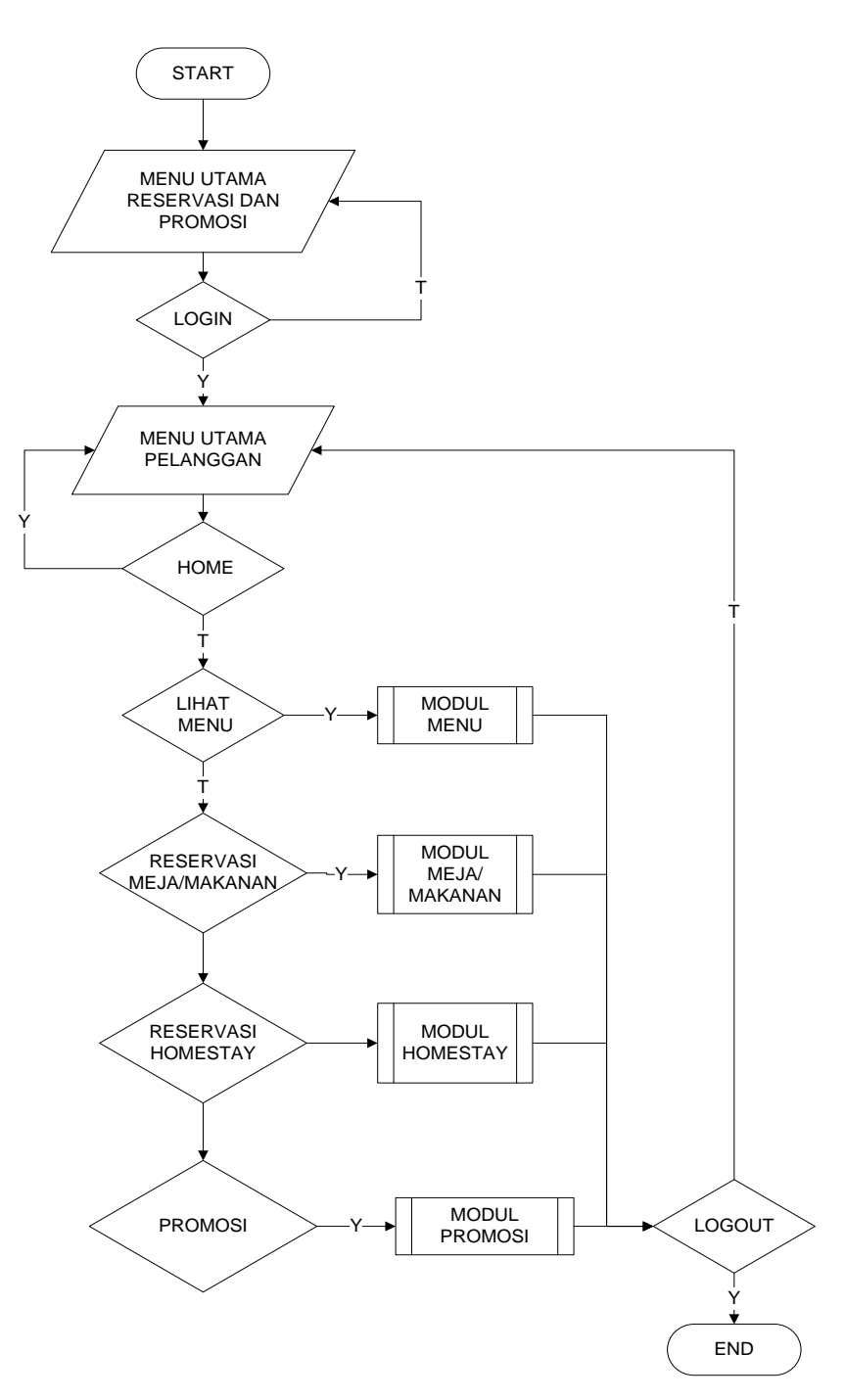

Gambar 4.32 Flowchart Program Pelanggan

d. Flowchart Program Manage Data Pelanggan

*Flowchart* program manage data pelanggan menggambarkan proses pengolahan data pelanggan yang didesain untuk digunakan oleh admin.

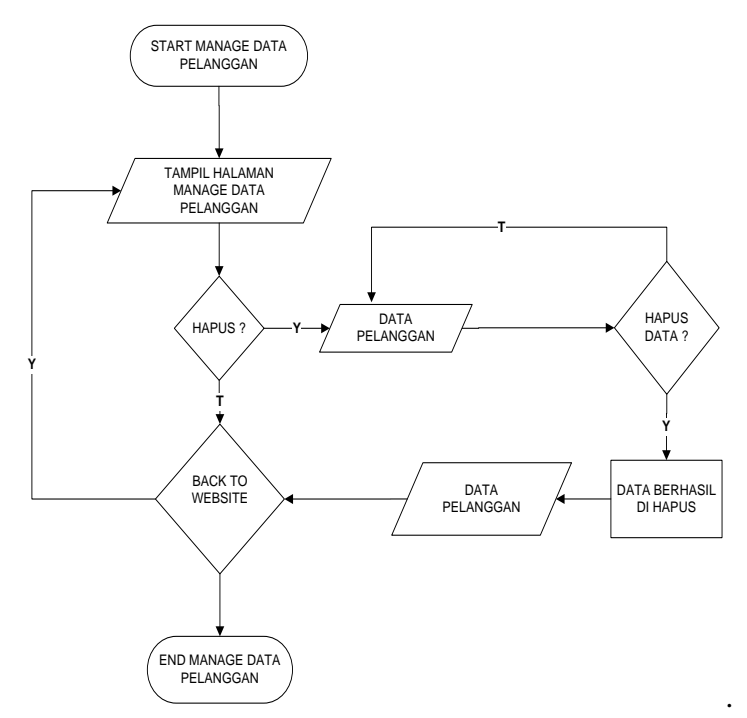

Gambar 4.33 Flowchart Program Manage Data Pelanggan

e. Flowchart Program Manage Data Meja

*Flowchart* program manage data meja menggambarkan proses pengolahan data meja yang didesain untuk digunakan oleh admin.

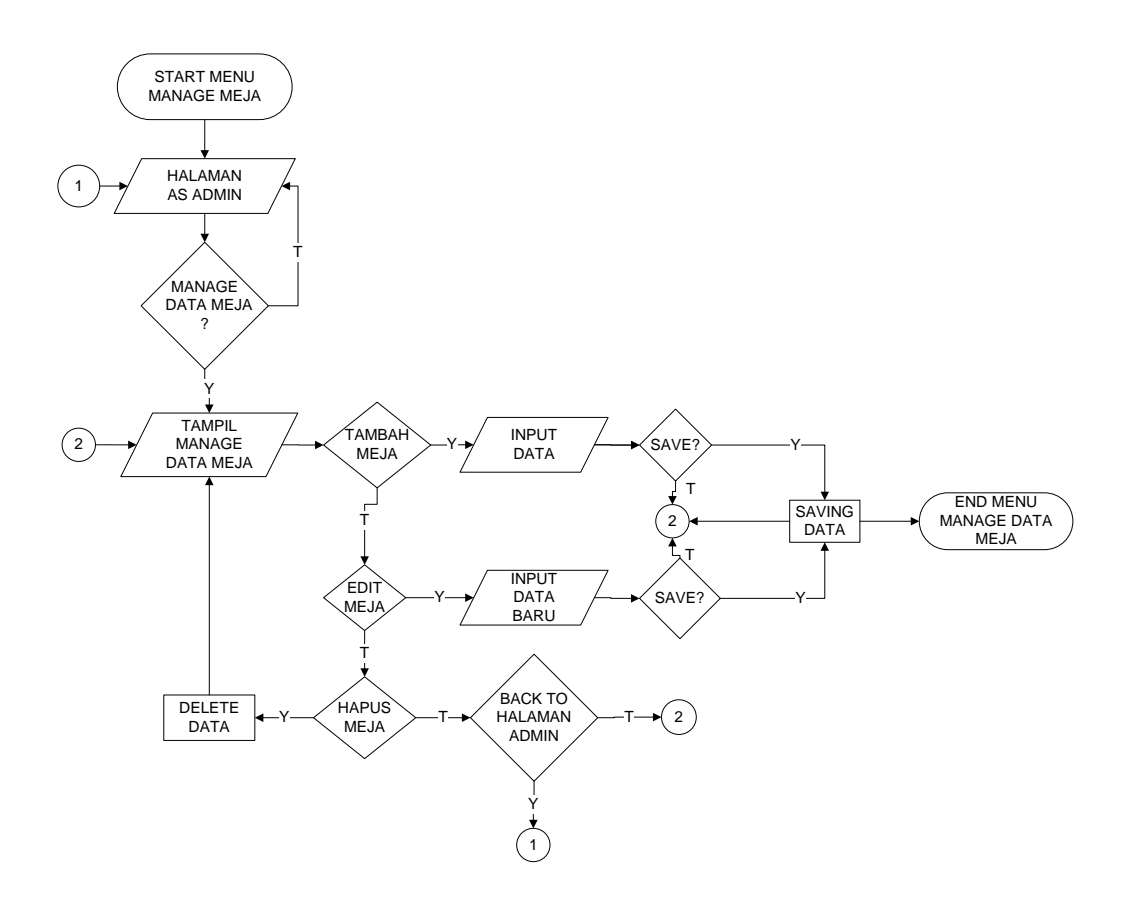

Gambar 4.34 Flowchart Program Manage Data Meja

# f. Flowchart Program Manage Data Paket

*Flowchart* program manage data paket menggambarkan proses pengolahan data paket yang didesain untuk digunakan oleh admin.

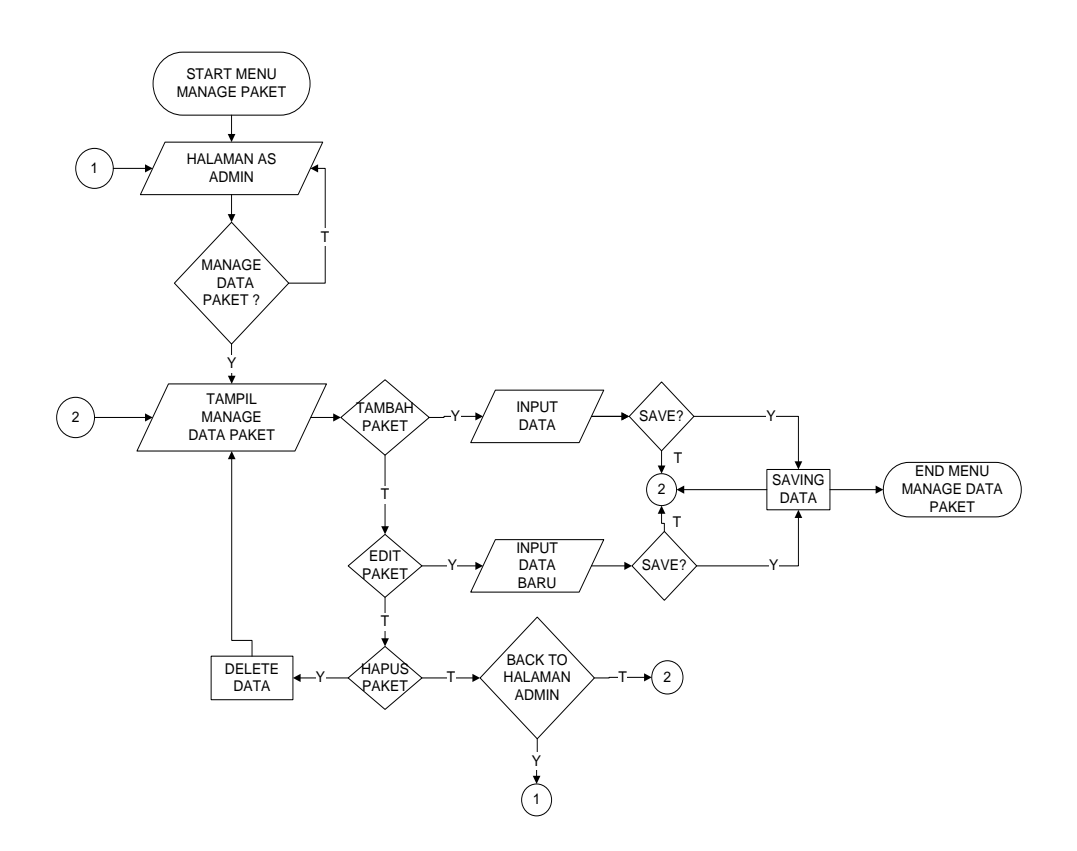

Gambar 4.35 Flowchart Program Manage Data Paket

# g. Flowchart Program Manage Data Reservasi

*Flowchart* program manage data reservasi menggambarkan proses pengolahan data reservasi yang didesain untuk digunakan oleh admin.

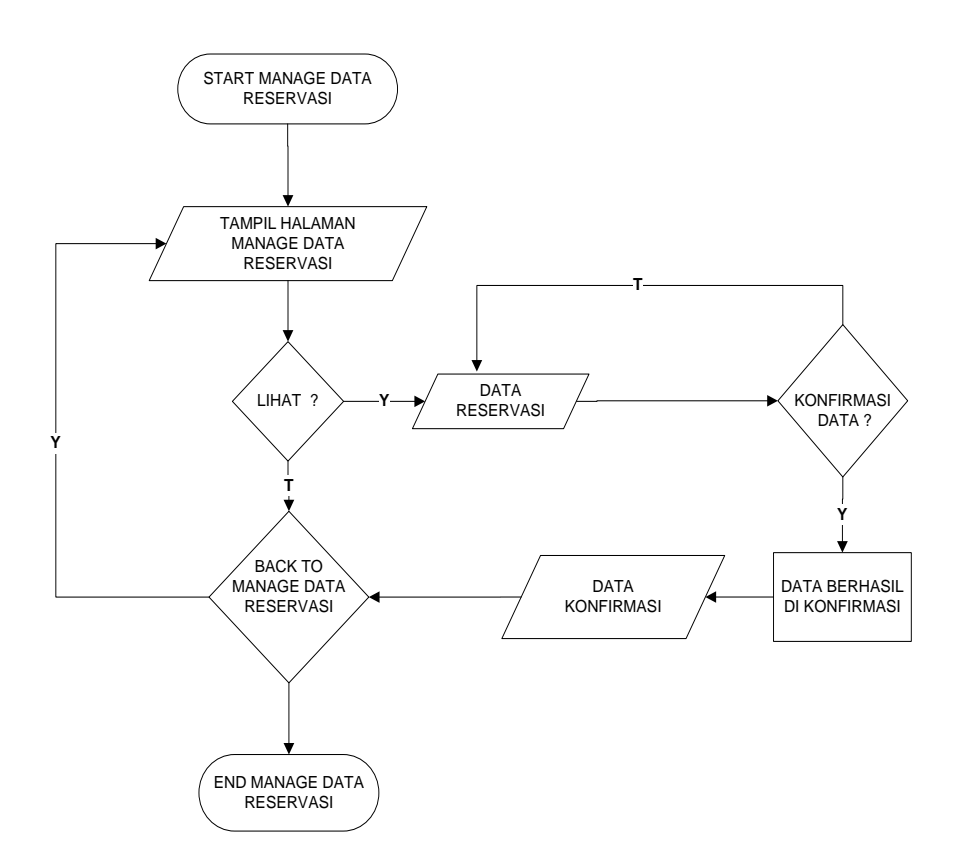

Gambar 4.36 Flowchart Program Manage Data Reservasi

# h. Flowchart Program Konfirmasi Reservasi

*Flowchart* program konfirmasi reservasi menggambarkan proses konfirmasi data reservasi yang didesain untuk digunakan oleh pelanggan

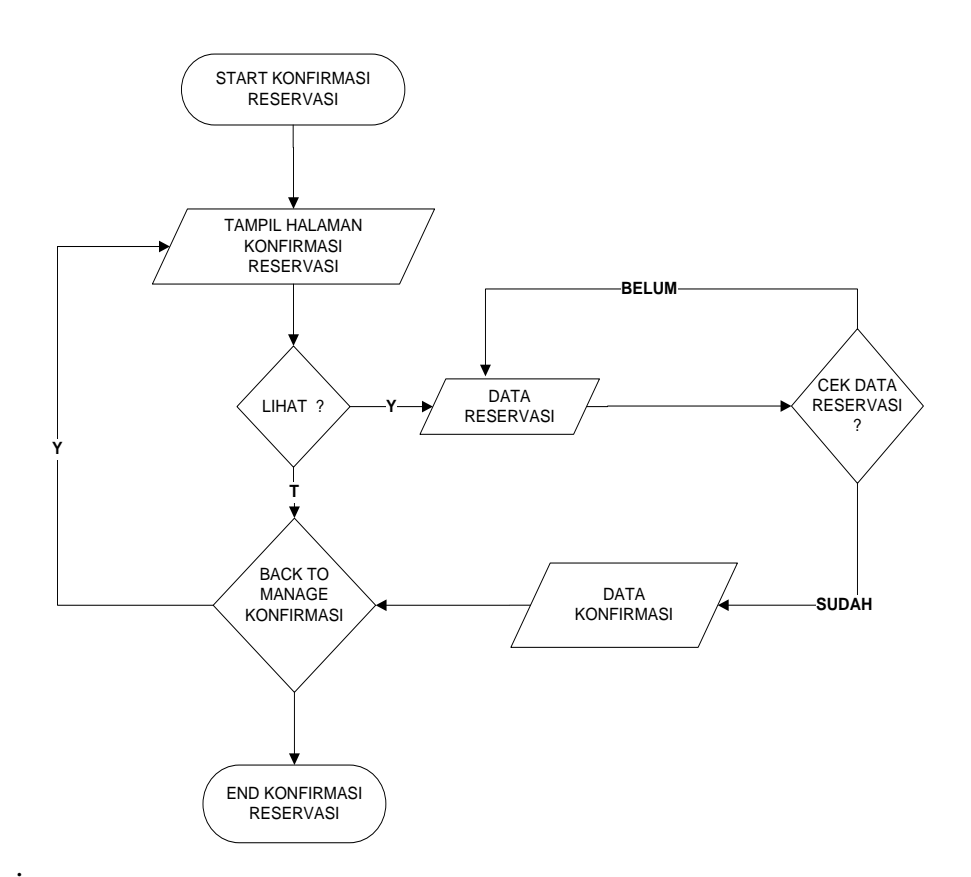

Gambar 4.37 Flowchart Program Konfirmasi Reservasi

i. Flowchart Program Manage Promosi

*Flowchart* program manage promosi menggambarkan proses manage promosi yang didesain untuk digunakan oleh admin

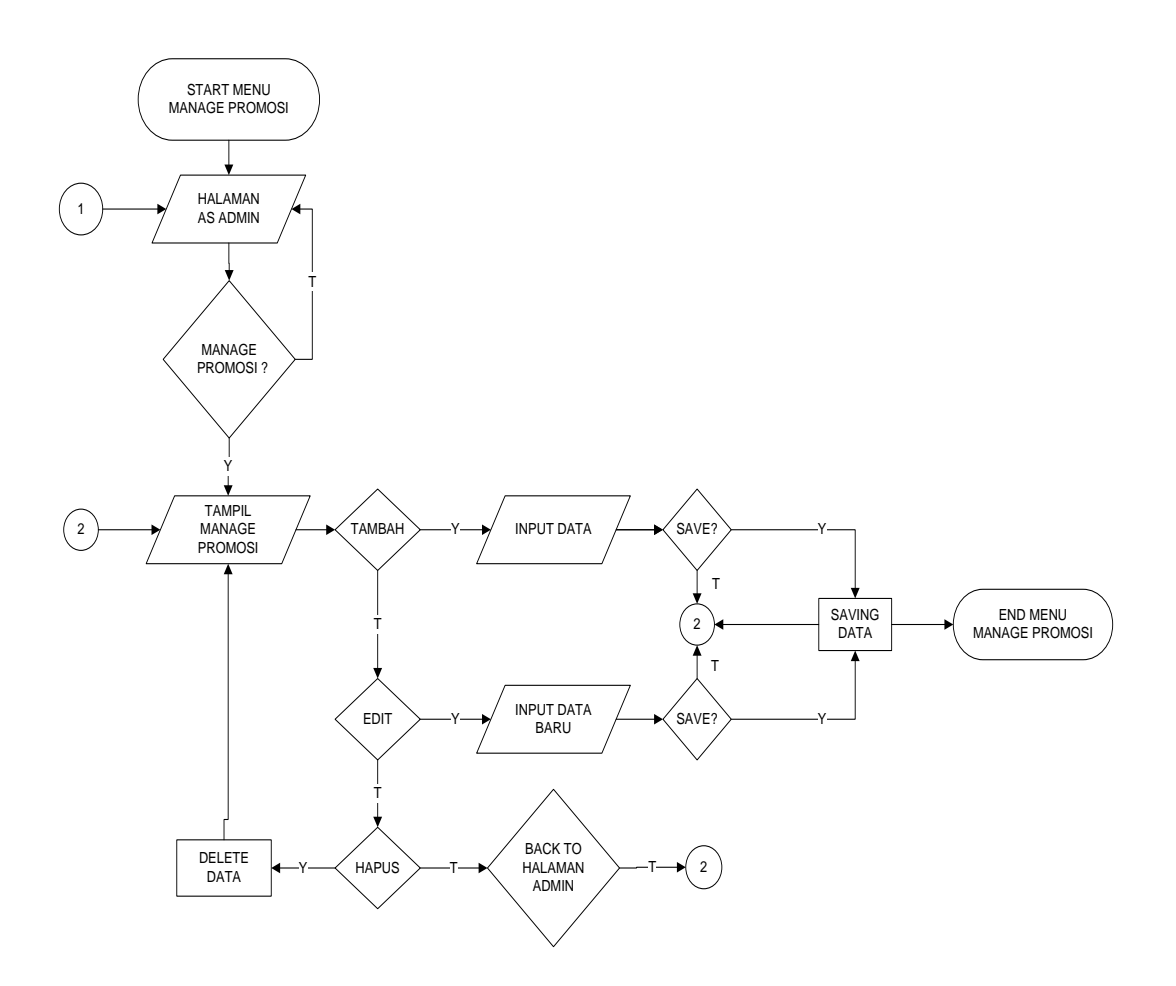

Gambar 4.38 Flowchart Program Manage Promosi

j. Flowchart Program Manage Homestay

*Flowchart* program manage homestay menggambarkan proses manage homestay yang didesain untuk digunakan oleh admin

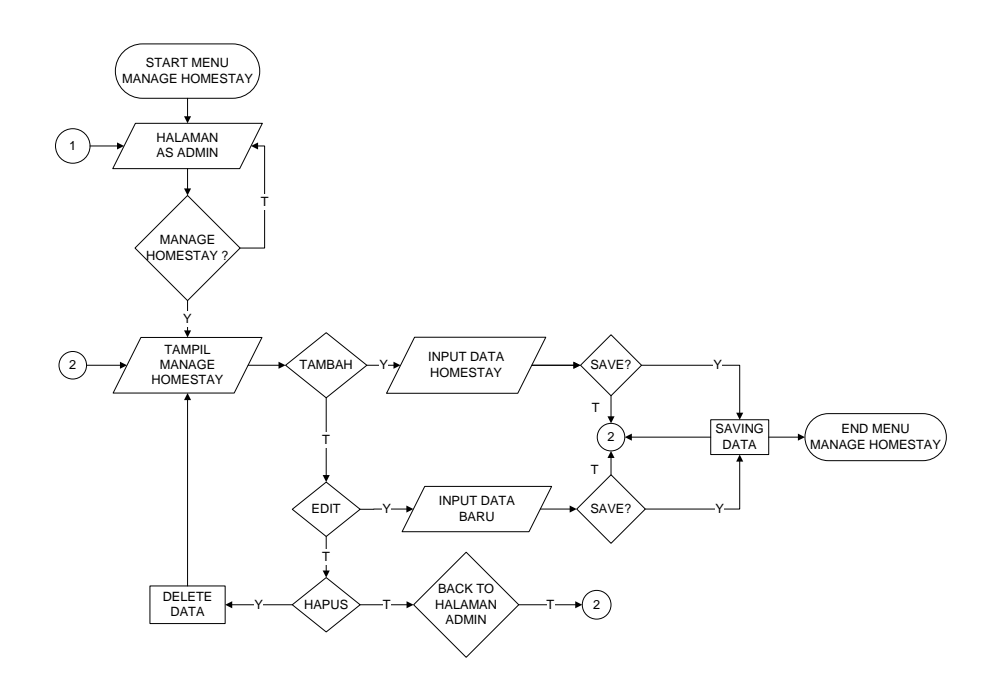

Gambar 4.39 Flowchart Program Manage Promosi

## 4.10 Implementasi Sistem

Hasil implementasi perancangan Sistem Informasi reservasi dan promosi Restaurant Kampoeng Bamboe Bandar Lampung adalah sebagai berikut :

# 4.10.1 Hasil Implementasi Rancangan Output dan Input

#### a. Index / Halaman Utama

Gambar dibawah merupakan halaman utama pada perancangan Sistem Informasi reservasi dan promosi Restaurant Kampoeng Bamboe Bandar Lampung. Tampilan index/halaman utama dapat dilihat pada Gambar 4.40.

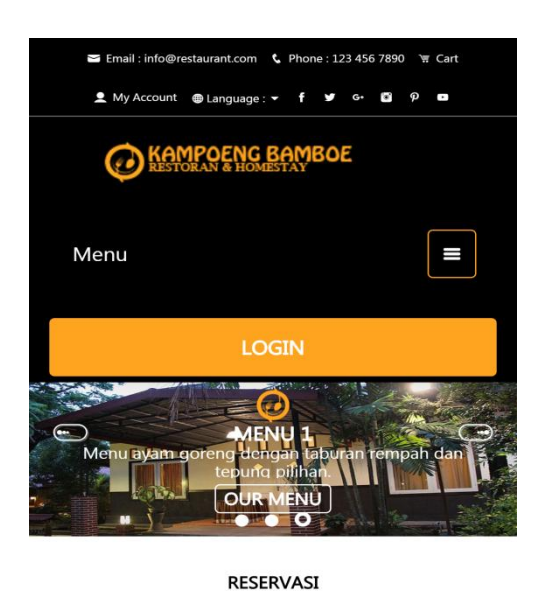

Anda Dapat melakukan pemesanan tempat berserta paket tanpa harus datang ke tempat kami.

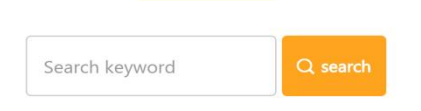

Gambar 4.40 Halaman Utama

# b. Halaman Home Admin

Halaman home admin adalah halaman utama admin setalah melakukan login. Tampilan home admin dapat dilihat pada Gambar 4.41

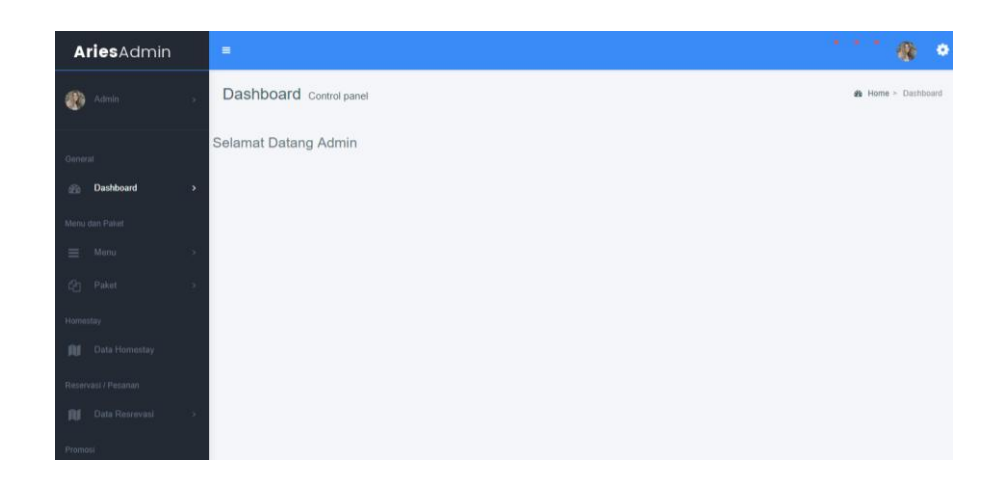

Gambar 4.41 Halaman Home Admin

#### c. Halaman Home Pelanggan

Halaman home pelanggan adalah halaman utama pelanggan setelah melakukan login. Tampilan home pelanggan dapat dilihat pada Gambar 4.42

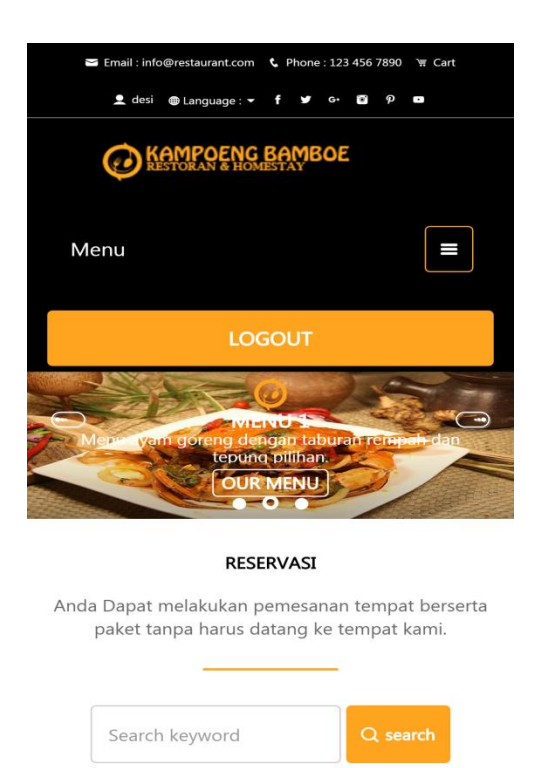

Gambar 4.42 Halaman Home Pelanggan

## d. Halaman Manage Data Menu

Halaman manage data menu adalah halaman bagi admin guna mengelola data menu. Tampilan manage data menu dapat dilihat pada Gambar 4.43

| Admin Kaapong Banbas                 |         |                                |                     |         |                                                                                                    |               |                |
|--------------------------------------|---------|--------------------------------|---------------------|---------|----------------------------------------------------------------------------------------------------|---------------|----------------|
| 🚯 Admin >                            | Data N  | lenu                           |                     |         |                                                                                                    | ∰ Home > Me   | nu > Data Menu |
| General                              | List D  | ata Menu                       |                     |         |                                                                                                    |               | •              |
| Dashboard >                          | Show 10 | • entries                      |                     |         | Search:                                                                                                    |               |                |
| Menu dan Paket                       | No *    | Nama<br>Menu ‡                 | Nama.<br>Ketegori ≎ | Harga 🗘 | Keterangan 🗢                                                                                                    | Gambar ‡      | Opsi 💠         |
| ≣ Menu →<br>2ि_ Paket →<br>Homestay  | 1       | Ayam<br>Bakar                  | Makanan             | 16000   | Daging ayam memang selalu menjadi menu pilihan untuk setiap kalinya dhidangkan,<br>apalag dengan menu ayam bakar madu spesial pedas. Resep ayam bakar ini jika<br>dhidangkan pastinya akam mengugah selara makan kiki maka ikia akan tergoda dan<br>segera ingin menya makan bakar madu spesial menang sangat layak disajikan<br>untuk pelengkap menu makan harlan, apalag jika disajikan untuk menu makan siang<br>masanya sudiah tune ank kah ikazi, dan selara makan kika disajikan bahar madu | <b>3</b> \$\$ | 2              |
| Data Homestay<br>Reservasi / Pesanan | 2       | Ayam<br>Bakar<br>Lada<br>Hitam | Makanan             | 17000   | Merica hitam atau yang sering disebut lada hitam ini adalah salah satu bumbu rempah<br>khas indonesia. meniliki cita rana sedap dan pedas sehingga merica hitam atau lada<br>hitam sering digunakan diberbagai masakan, entah itu masakan luar negeri ataupun<br>masakan rusantara khas indonesia. rasa pedas yang gurih pada merica hitam atau lada<br>hitam ini memang istimewa.                                                                                                    | <b>*</b>      | 2              |
| Data Resrevasi >                     | 3       | Ayam<br>Goreng                 | Makanan             | 17000   | hidangan yang dibuat dari daging ayam dicampur tepung bumbu yang digoreng dalam<br>minyak goreng panas. Beberapa rumah makan siap saji secara khusus menghidangian<br>ayam goreng, misalnya Kentucky Fried Chicken. Sementara itu beberapa rumah makan                                                                                                    | 53            | 2              |

Gambar 4.43 Halaman Manage Data Menu

# e. Halaman Manage Data Meja

Halaman manage data meja adalah halaman bagi admin guna mengelola data meja. Tampilan manage data meja dapat dilihat pada Gambar 4.44

| Admin Kauporeg Bambor | s.   | =            |                  |                   |               |           | · · · · · 🛞 •              |
|-----------------------|------|--------------|------------------|-------------------|---------------|-----------|----------------------------|
| Admin                 |      | Data Me      | ja               |                   |               |           | ♣ Home > Paket > Data Meja |
| General               |      | List Dat     | ta Meja          |                   |               |           |                            |
| n Dashboard           | ->   | Show 10      | entries          |                   |               | Search    | x []                       |
|                       |      | No *         | Nama / No Meja 💠 | Jumlah Maksimum 🗘 | Keterangan \$ | Gambar \$ | Opsi ‡                     |
| E Menu                |      | 1            | Meja Flamboyan   | 8                 | Deskripsi Aja |           | 2                          |
| 윤ŋ Paket              |      | 2            | Meja Dahlia      | 35                | Terpokoknya   |           | /                          |
| Homestay              |      | 3            | Meja Melati      | 8                 | deskripsi     | 20        | 2                          |
| Reservasi / Pesanan   |      |              |                  |                   |               |           |                            |
| 🕅 Data Resrevasi      | - 36 | Showing 1 to | o 3 of 3 entries |                   |               |           | Previous 1 Next            |
| Promosi               |      |              |                  |                   |               |           |                            |

Gambar 4.44 Halaman Manage Data Meja

## f. Halaman Manage Data Paket

Halaman manage data paket adalah halaman bagi admin guna mengelola data paket. Tampilan manage data paket dapat dilihat pada Gambar 4.45

| Admin Kampoong Bambor |    | =       |                  |         |                    |                                                               |         | 1.11       | ۰ 🚯             |
|-----------------------|----|---------|------------------|---------|--------------------|---------------------------------------------------------------|---------|------------|-----------------|
| 🛞 Admin               | 5  | Data P  | aket             |         |                    |                                                               | 8       | Home > Pak | et > Data Paket |
|                       |    | List Do | ita Paket        |         |                    |                                                               |         |            | •               |
| 🚯 Dashboard           | ,  | Show 10 | • entries        |         |                    |                                                               | Search: |            |                 |
|                       |    | No *    | Nama<br>Paket \$ | Harga 💠 | Jumlah<br>Orang \$ | Deskripsi 🌩                                                   | G       | ambar ≑    | Opsi ‡          |
|                       | 3  | 1       | Paket A          | 25000   | 1                  | Nasi,Ayam/Lele,Lalap,Sambel,Teh                               |         |            | 2               |
|                       | 2  |         |                  |         |                    |                                                               |         |            |                 |
|                       |    | 2       | Paket B          | 27000   | 1                  | NasiAyam/leke.sayur Asemilalap.sambel.Teh                     |         | -          | 1               |
|                       |    |         |                  |         |                    |                                                               |         |            | 8               |
|                       |    | 3       | Paket c          | 300000  | 1                  | NasiAyam/Lele.Syur Asem.Tahu/Tempe.ikan Asin.Lalap.Sambel.Teh |         | 34         | 1               |
|                       | ×. |         |                  |         |                    |                                                               |         |            |                 |
|                       |    |         |                  |         |                    |                                                               |         |            |                 |

Gambar 4.45 Halaman Manage Data Paket

## g. Halaman Manage Reservasi

Halaman manage reservasi adalah halaman bagi admin guna mengelola data reservasi. Tampilan manage data reservasi dapat dilihat pada Gambar 4.46

| Admin Kaspeng Bankes | e   | =                        |                           |              |                         |           |               | 111.00                    |
|----------------------|-----|--------------------------|---------------------------|--------------|-------------------------|-----------|---------------|---------------------------|
| Admin                | 8   | Data Reseva              | si                        |              |                         |           | a Home        | > Resevasi > Data Resevan |
|                      |     | List Data Res            | ovasi                     |              |                         |           |               |                           |
| 2 Dashboard          |     | Show 10 • ontries        |                           |              |                         |           | Search        |                           |
|                      |     | ID Resevasi *            | Nama Pemesan 🏦            | No Telepon 😄 | Tanggal, Jam Resevasi 🔅 | Cototon © | Total Bayor 🔅 | Opsi o                    |
|                      | ×.  | BOK070218006             | ARRANGE.                  | 08578999999  | 2018-02-09.09:00:00     | 1         | 40000         | <b>~</b> •                |
|                      | ×.  | BOK080218007             | Siti Sari                 | 085658809300 | 2018-02-09.08:00:00     | sgdsgdf   | 25000         |                           |
|                      |     | BOK080218008             | Marpuah                   | 08768776579  | 2018-02-0930-00:00      | ksfkjadf  | 300000        | •                         |
|                      |     | BOK080218009             | Nadia Wulandari           | 085658854654 | 2018-02-09.10:00:00     | Oko       | 265000        | -                         |
|                      | 8   | Showing 1 to 4 of 4 er   | tries                     |              |                         |           |               | Previous   Next           |
|                      |     |                          |                           |              |                         |           |               |                           |
|                      | e 🔬 |                          |                           |              |                         |           |               |                           |
|                      |     |                          |                           |              |                         |           |               |                           |
|                      |     |                          |                           |              |                         |           |               |                           |
|                      |     | © 2017 Multi-Purpose The | mes. All Rights Resorved. |              |                         |           |               | FAQ - Purchase Now        |

Gambar 4.46 Halaman Manage Reservasi.

#### h. Halaman Manage Pelanggan

Halaman manage pelanggan adalah halaman bagi admin guna mengelola data pelanggan. Tampilan manage pelanggan dapat dilihat pada Gambar 4.47

| Admin Kanperg Banber  |                 |                                    |                    |               | · · · · · ·                |
|-----------------------|-----------------|------------------------------------|--------------------|---------------|----------------------------|
| Admin                 | , Data Pe       | elanggan                           |                    | 🙆 Home >      | Pelanggan > Doto Pelonggan |
| General               | List Dat        | ta Pelanggan                       |                    |               |                            |
| Dashboard             | Show 10         | ontrios                            |                    | Search:       |                            |
|                       | No *            | Nama Pelanggan 🔅                   | Email 0            | No Telepon ©  | Opsi o                     |
| E Menu                |                 | morsudi                            | manudi@gmail.com   | 0845436567568 |                            |
| (2) Poket             | 2               | desi                               | desi@gmail.com     | 0BI23243423   |                            |
| Homestay              | 3               | Marsupilami                        | mani@gmail.com     | 08455875876   |                            |
| Reservasi / Pesanan   | -4              | Siti Sari                          | sitisori@gmail.com | 0878543434553 |                            |
| Data Resrevasi        | Showing I t     | o 4 of 4 entries                   |                    |               | Previous 1 Next            |
| Promosi               |                 |                                    |                    |               | _                          |
| = informasi & Promosi | ÷               |                                    |                    |               |                            |
| Data Pelanggan        |                 |                                    |                    |               |                            |
| E Pelanggon           | - 1 C           |                                    |                    |               |                            |
|                       | © 2017 Multi-Pu | rpose Themes, All Rights Reserved. |                    |               | FAQ + Purchase New         |

Gambar 4.47 Halaman Manage Pelanggan

## i. Halaman Data Menu

Halaman data menu adalah halaman bagi pelanggan untuk melihat daftar menu makanan dan minuman. Tampilan data menu dapat dilihat pada Gambar 4.48

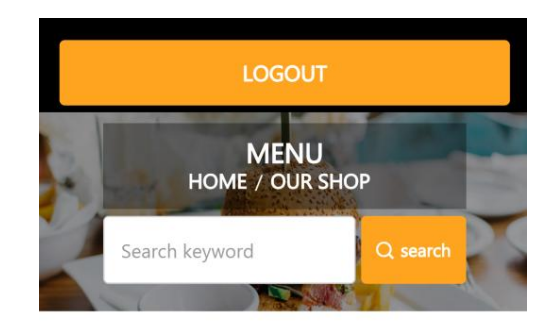

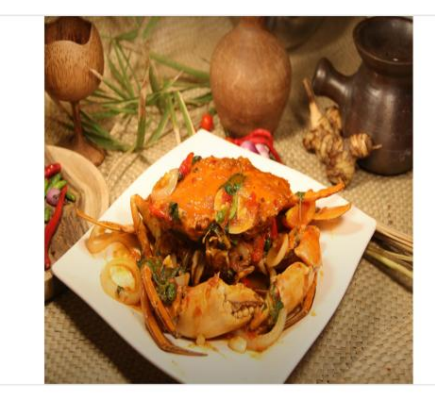

Gambar 4.48 Halaman Data Menu

# j. Halaman Data Menu Meja

Halaman data menu meja adalah halaman bagi pelanggan untuk melihat daftar menu meja yang tersedia. Tampilan data menu meja dapat dilihat pada Gambar 4.49

#### INVOICE

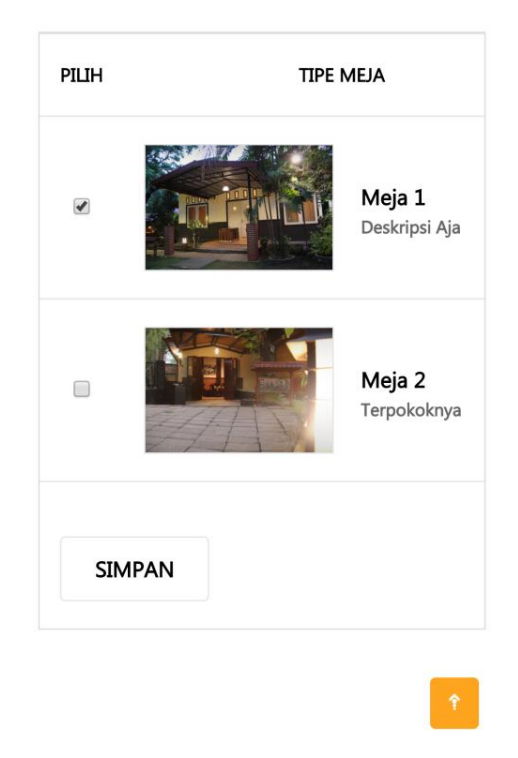

Gambar 4.49 Halaman Data Menu Meja

## k. Halaman Data Menu Paket

Halaman data menu paket adalah halaman bagi pelanggan untuk melihat daftar menu paket yang tersedia. Tampilan data menu paket dapat dilihat pada Gambar 4.50

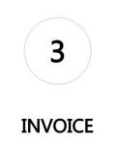

#### **Pilih Paket**

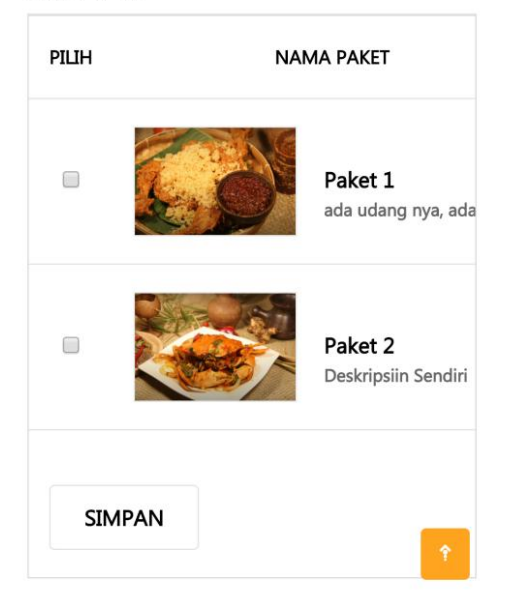

Gambar 4.50 Halaman Data Menu Paket

# I. Halaman Manage Promosi

Halaman manage promosi adalah halaman bagi admin untuk mengolah data promosi. Tampilan manage promosi dapat dilihat pada Gambar 4.52

| Admin Kanpeng Rauber      | =              |                           |                                                                                                    |                  |               |
|---------------------------|----------------|---------------------------|----------------------------------------------------------------------------------------------------|------------------|---------------|
| 🔹 Admin 🔋 💡               | Data P         | romosi                    | •                                                                                                    | nome > Promosi > | Data Promoasi |
| Gonera                    | List Do        | ata Promo                 | ai                                                                                                    |                  |               |
| Dashboard >               | show 10        | • entries                 | Search                                                                                                    |                  |               |
| Monus dan Pakot           | No *           | Judul<br>Promosi ©        | isi Promodal a                                                                                                    | Gambar ‡         | Opsi a        |
| E Mora i<br>C Poets i     | 1              | Gurame<br>Gareng          | Guranne Conneg Activité Matienzen Risandi di Kampioeng Barribate Mengaban Guranne yeng felasit komma<br>di otan stegang pulannek yang mashi kidaga di alarmi kanstalan baru segara di alah silan cinat protesional<br>menjadi masaken yang begitu nikmat dan terkuatkas saat baru di pesan. | 201              |               |
| Homestay<br>Doto Homestay | 2              | Ayam<br>Gareng<br>Kalasan | Ayam Goreng Katasan Kampoong Bamboo Alemiliki Bumbu Rahasia Tang Menjadi Favorit Pengunjung.<br>Disejaan Lengtes Dengan Kruken Yang Benjadi. Dan Jugak sambat Goreng Yang Begitu<br>Manadukengkalan Pengdaran Anda Nenyangkat Jugah sambad Angatan yang alah anda adagi.                    |                  |               |
| Ruservasi / Pesansin      | Showing I      | to 2 of 2 ontrios         |                                                                                                    | Previous         | 1 Next        |
| Pyomosi                   |                |                           |                                                                                                    |                  |               |
| 😑 informasi k Promosi i P |                |                           |                                                                                                    |                  |               |
| Data Helanggian           |                |                           |                                                                                                    |                  |               |
| 🚍 Polonggon i V           |                |                           |                                                                                                    |                  |               |
|                           | @ 2017 Multi-F | unpose Themses            | All Rights Reserved                                                                                                    | FAQ -            | Purchase Now  |

Gambar 4.52 Halaman Manage Promosi

#### m. Halaman Regitrasi

Halaman registrasi adalah halaman bagi pelanggan sebelum melakukan proses login. Tampilan registrasi dapat dilihat pada Gambar 4.54

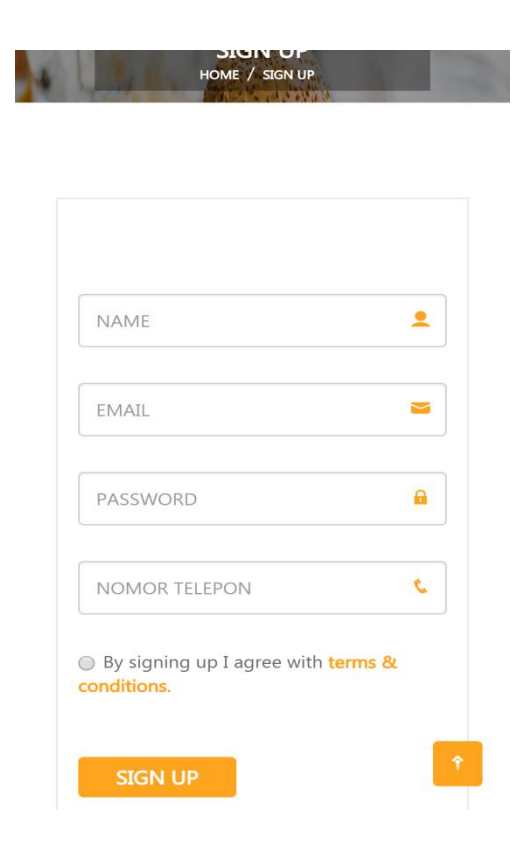

Gambar 4.54 Halaman Registrasi

## n. Halaman Login

Halaman login adalah halaman bagi pelanggan untuk masuk sistem reservasi. Tampilan login dapat dilihat pada Gambar 4.55

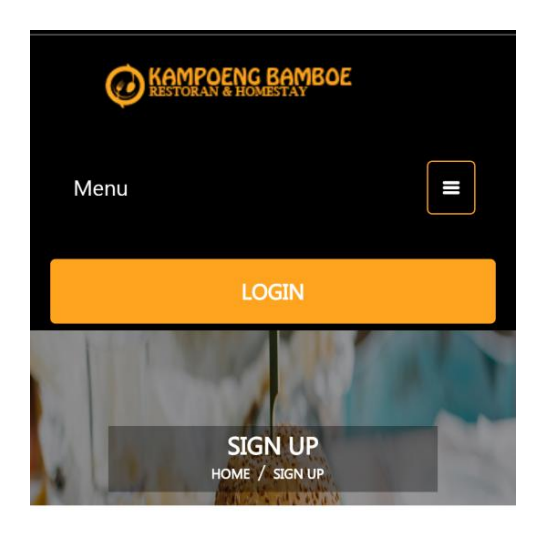

| NAME  | <u>+</u> |
|-------|----------|
| EMAIL |          |

Gambar 4.55 Halaman Login

# o. Halaman Form Reservasi Meja dan Makanan

Halaman form reservasi meja dan makanan adalah halaman bagi pelanggan untuk melakukan proses reservasi meja dan makanan. Tampilan form reservasi dapat dilihat pada Gambar 4.56

| BC<br>Situation of        | DOKING TEMPAT             |     |
|---------------------------|---------------------------|-----|
| Pemesanan Maka            | nan tidak dapat dibatalka | in. |
|                           | Nana Pervesan             |     |
|                           | ninsix                    | 4   |
|                           | No HP                     |     |
|                           | 80.44                     | ÷.  |
|                           | Tanggal Booking           |     |
|                           | sest/DD/YYYY              |     |
| MA ANK THE                | ten Brokke                |     |
|                           | ate a                     | 0   |
|                           | -                         |     |
| CALL PROPERTY AND INCOME. | CATATIAN                  |     |
| 12                        |                           |     |
| and the second            |                           |     |
|                           |                           | 4   |
|                           | BOOKENS                   |     |
| 03-11-17                  |                           |     |
|                           |                           |     |

Gambar 4.56 Halaman Form Reservasi Meja dan Makanan

# p. Halaman Form Reservasi Homestay

Halaman form reservasi homestay adalah halaman bagi pelanggan untuk melakukan proses reservasi homestay. Tampilan form reservasi dapat dilihat pada Gambar 4.57

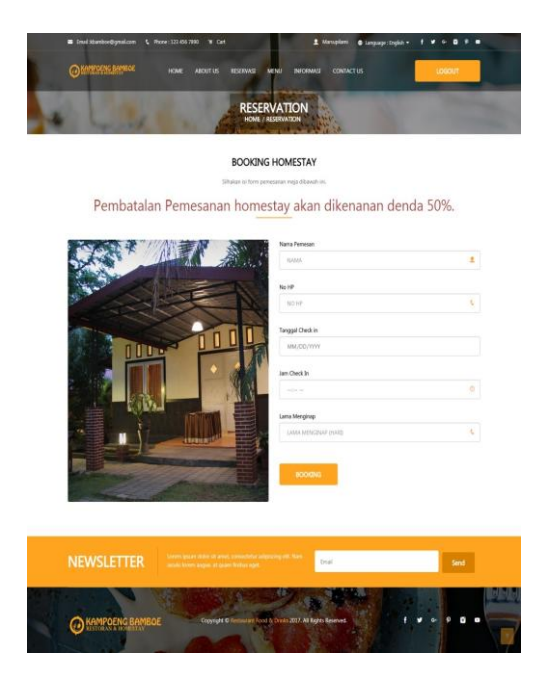

Gambar 4.57 Halaman Form Homestay

#### q. Halaman Input Menu

Halaman input menu adalah halaman bagi admin guna menambahkan daftar menu. Tampilan input menu dapat dilihat pada Gambar 4.58

| Admin Kampoong Bamboe | =             |                                        |               |
|-----------------------|---------------|----------------------------------------|---------------|
| Admin >               | Form Menu     | & Home ≻ Menu                          | I > Form Menu |
| Ganaral               | Form Menu     |                                        | -             |
| @ Dashboard >         | Nama Menu     | Nama Menu                              |               |
| Menu dan Paket        | Nama Kategori | Makanan                                | Ŧ             |
| ≡ Menu →              | Harga         | Harga Menu                             |               |
| 순 Paket >             | Deskripsi     | Deskripsi Menu                         |               |
| Homestay              |               |                                        |               |
| Data Homestay         | Combos        |                                        |               |
| Reservasi / Pesanan   | Gambai        | Pilih File Tidak ada file yang dipilih |               |
| Data Resrevasi >      |               | Simpan                                 |               |
| Promosi               |               |                                        |               |

Gambar 4.58 Halaman Input Menu

# r. Halaman Input Meja

Halaman input Meja adalah halaman bagi admin guna menambahkan daftar menu meja. Tampilan input meja dapat dilihat pada Gambar 4.59

| Admin Kampseng Bamboe                              | =                 |                                                  | · · · · 🛞 🔹               |
|----------------------------------------------------|-------------------|--------------------------------------------------|---------------------------|
| 💮 Admin >                                          | Form Meja         |                                                  | ♣ Home > Menu > Form Meja |
| General                                            | Form Meja         |                                                  | -                         |
| Dashboard >                                        | Nama / Nomor Meja | Nama Meja                                        |                           |
| Menu dan Paket                                     | Jumlah Maksimum   | Jumlah Maksimum Orang                            |                           |
| ≡ Menu >                                           | Deskripsi         | Deskripsi Meja                                   |                           |
| (신) Paket >                                        |                   |                                                  |                           |
| Homestay<br>M Data Homestay<br>Reservasi / Pesanan | Gambar            | Plith File Tidak ada file yang dipilih<br>Simpan | li.                       |
| Data Resrevasi >                                   |                   |                                                  |                           |

Gambar 4.59 Halaman Input Meja

## s. Halaman Input Paket

Halaman input paket adalah halaman bagi admin guna menambahkan daftar menu paket. Tampilan input paket dapat dilihat pada Gambar 4.60

| Admin Kampoeng Baraboe | =            | 111 @ •                              |
|------------------------|--------------|--------------------------------------|
| Admin >                | Form Paket   | ♣ Hone > Palet > Form Palet          |
| Ganaral                | Form Paket   | -                                    |
| Dashboard >            | Nama Paket   | Nama Paket                           |
| Menu dan Paket         | Harga        | Harga Menu                           |
| ≡ Menu >               | Jumlah Orang | Harga Menu                           |
| 은 Paket >              | Deskripsi    | Deskripsi Menu                       |
| Homestay               |              |                                      |
| Data Homestay          | Cambar       |                                      |
| Reservasi / Pesanan    | Galibal      | Phih File Tidak ada tile yang diplih |
| 🕅 Data Resrevasi >     |              | Simpan                               |
| Promosi                |              |                                      |

Gambar 4.60 Halaman Input Paket

# t. Halaman Input Data Promosi

Halaman input data promosi adalah halaman bagi admin guna menambahkan data promosi. Tampilan input data promosi dapat dilihat pada Gambar 4.61

| Admin Kampoong Barabase | =             |                                                                  | · · · · · 🌚 🔹                   |
|-------------------------|---------------|------------------------------------------------------------------|---------------------------------|
| Admin →                 | Form Promosi  |                                                                  | ֎ Home > Promosi > Form Promosi |
|                         | Form Paket    |                                                                  | -                               |
| Dashboard >             | Judul Promosi | Judul Promosi                                                    |                                 |
|                         | isi Promosi   | X & @ @ @ @ @ & >>   ♡ -   @ = = = Ω   X   @ Sumber              |                                 |
|                         |               | B I S   I <sub>x</sub>   II II   II   II   Gaya -   Bentuk -   ? |                                 |
|                         |               |                                                                  |                                 |
|                         |               |                                                                  |                                 |
|                         |               |                                                                  |                                 |
|                         |               |                                                                  |                                 |
|                         |               |                                                                  | 4                               |
|                         | Gambar        | Pilih File Tidak ada file yang dipilih                           |                                 |

Gambar 4.61 Halaman Input data promosi

# u. Halaman Input Homestay

Halaman input data homestay adalah halaman bagi admin guna menambahkan data homestay. Tampilan input data promosi dapat dilihat pada Gambar 4.62

| Admin Kamperny Barabee | 0   | =             | 111 🛞 🔶                                |
|------------------------|-----|---------------|----------------------------------------|
| 🛞 Admin                |     | Form homestay | Home > homestay > Form homestay        |
| Ganaral                |     | Form homestay |                                        |
| Dashboard              | •   | Nama homestay | Nama homestay                          |
| Menu dan Paket         |     | Harga         | Harga Homestay                         |
| ≡ Menu                 | .>: | Alamat        | Alamat                                 |
| 년] Paket               | 2   |               |                                        |
| Homestay               |     | Deskripsi     | Deskripsi Homestay                     |
| Reservasi / Pesanan    |     |               |                                        |
| Data Resrevasi         |     | Gambar        | Plilh File Tidak ada file yang diplilh |
| Promosi                |     |               | Simpan                                 |

Gambar 4.62 Halaman Input data homestay

 v. Halaman Keterangan Batas Pembayaran DP Meja dan Makanan Halaman keterangan batas pembayaran DP meja dan makanan adalah halaman bagi pelanggan guna melihat keterangan batas pembayaran DP. Tampilan keterangan batas pembayaran DP dapat dilihat pada Gambar 4.63

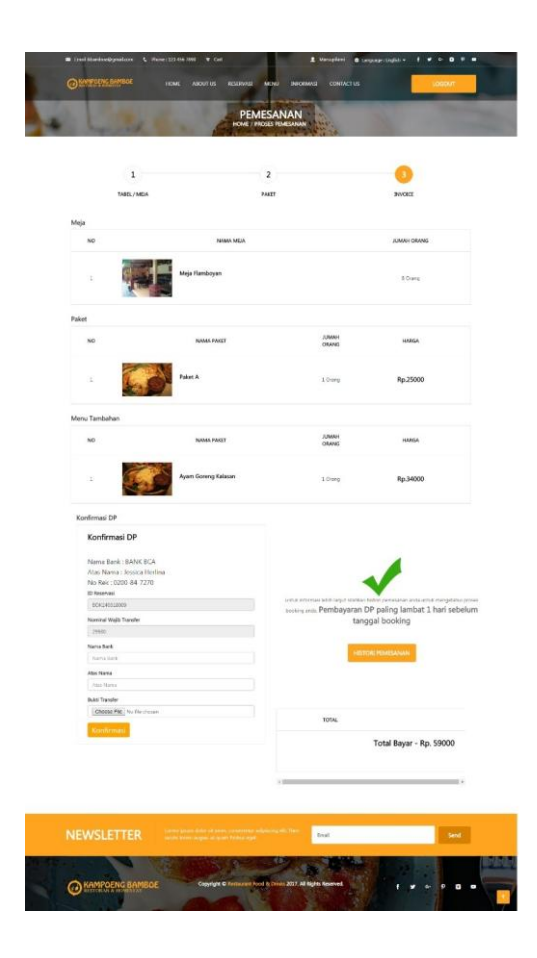

Gambar 4.63 Halaman Keterangan Batas Pembayaran DP Meja dan Makanan

#### w. Halaman Keterangan Batas Pembayaran DP Homestay

Halaman keterangan batas pembayaran DP homestay adalah halaman bagi pelanggan guna melihat keterangan batas pembayaran DP. Tampilan keterangan batas pembayaran DP dapat dilihat pada Gambar 4.64

| KUMAR                                                                                                    |                     | CROER VIEW |                                                                                       | INVOLE & KONFRIMASI                          |
|----------------------------------------------------------------------------------------------------|---------------------|------------|---------------------------------------------------------------------------------------|----------------------------------------------|
| amar<br>NO                                                                                                    | NAMA HEMISTRY       |            | ALAMAT                                                                                | HARSA                                        |
| a sector of the sector of the | Homestay 1          |            | An Grye<br>Uterna<br>Nasy A<br>Viay<br>Halim<br>Perna<br>Sokarane<br>Benke<br>Lampung | Rp.15000                                     |
| Konfirmasi DP<br>Nama Bank : BANK BI<br>Atas Nama : Jessica H<br>No Rek : 0200-84-727                                                                                                    | CA<br>terlina<br>70 |            | TOTAL                                                                                 | Total Bayar - Rp. 150000                     |
| ID Reservasi<br>RESURCESERIO<br>Nominal Walls Transfer<br>75800                                                                                                    |                     |            |                                                                                       |                                              |
| Nama Dank<br>Nama Dank<br>Abs Namé<br>Na Hil                                                                                                    |                     | UNA        | damaai belih kasjat sikeleka                                                          | <b>1</b>                                     |
| Choose Fair No file ch                                                                                                    | 044                 | booking    | owde Pembayaran<br>tu                                                                 | dp paling lambat 1 hari sebe<br>Inggal cekin |
|                                                                                                    |                     |            |                                                                                       |                                              |

Halaman Keteranagn Batas Pembayaran DP HomeStay